## Trellix ePO Saas Connector App for QRadar

## Contents

| Overview                                                                                           | 2  |
|----------------------------------------------------------------------------------------------------|----|
| Terms and Definitions                                                                              | 2  |
| Architecture                                                                                       | 2  |
| Pre-requisites                                                                                     | 3  |
| Before Getting Started (Mandatory)                                                                 | 3  |
| Apply Trellix ePO Saas Tag                                                                         | 4  |
| Trellix ePO Saas Device Details                                                                    | 4  |
| Poll Threat Events from Trellix ePO Saas                                                           | 5  |
| Software version and platform details                                                              | 7  |
| Step by Step Instruction to use Trellix ePO Saas for QRadar App                                    | 7  |
| Acquiring client credentials from Trellix Marketplace                                              | 8  |
| Configure/Provision Trellix ePO Saas Connector for QRadar App                                      | 8  |
| Apply Trellix ePO Saas Apply Tags                                                                  | 15 |
| Apply Trellix ePO Saas Remove Tags                                                                 | 19 |
| Trellix ePO Saas Device Details                                                                    | 23 |
| Create/Update EDR Investigation for an offense in QRadar                                           | 24 |
| Poll Threat and Insights Events from Trellix ePO Saas to QRadar                                    | 27 |
| Poll Configuration                                                                                 | 27 |
| MVISION Insights                                                                                   | 32 |
| MVISION Insights Campaign's                                                                        | 33 |
| MVISION Insights Campaign's IOC                                                                    | 34 |
| MVISION Insights Campaign's Galaxies                                                               | 36 |
| Audit Log                                                                                          | 37 |
| Important things to know                                                                           | 38 |
| Steps to follow if exception is displayed while clicking on Create/Update EDR Investigation button | 38 |
| Steps to follow if 'SSL: CERTIFICATE_VERIFY_FAILED' message appears in app log                     | 39 |
|                                                                                                    |    |

## Overview

As part of our "Together is Power" strategy, we have built a new eco system wherein we have enabled our key Trellix products (Trellix ePO Saas, MVISION EDR and Insights) features inside the IBM's QRadar (SIEM) server. We have created "Trellix ePO Saas Connector" for QRadar app to implement this eco system and it will provide the following actions for IBM QRadar admin users:

- Can create/update an EDR investigation for an offense from IBM QRadar console. An EDR SOC admin will continue the investigation for the given endpoint (IP, Hostname). Investigation contains IP, Severity and offense description.
- Can apply Trellix ePO Saas policy, based on a tag assigned at IBM QRadar console to an IP.
- Can enrich endpoint system data from Trellix ePO Saas to IBM QRadar console.
- Can ingest Trellix ePO Saas threat events in IBM QRadar event logs for correlation.
- Can ingest MVISION Insights events in IBM QRadar event logs for correlation.

## **Terms and Definitions**

| Term             | Definition                            |
|------------------|---------------------------------------|
| Trellix ePO Saas | Trellix e-Policy Orchestrator Saas    |
| MVISION EDR      | MVISION Endpoint Detection & Response |

## Architecture

The high-level architecture of "Trellix ePO Saas Connector for QRadar" app is shown below:

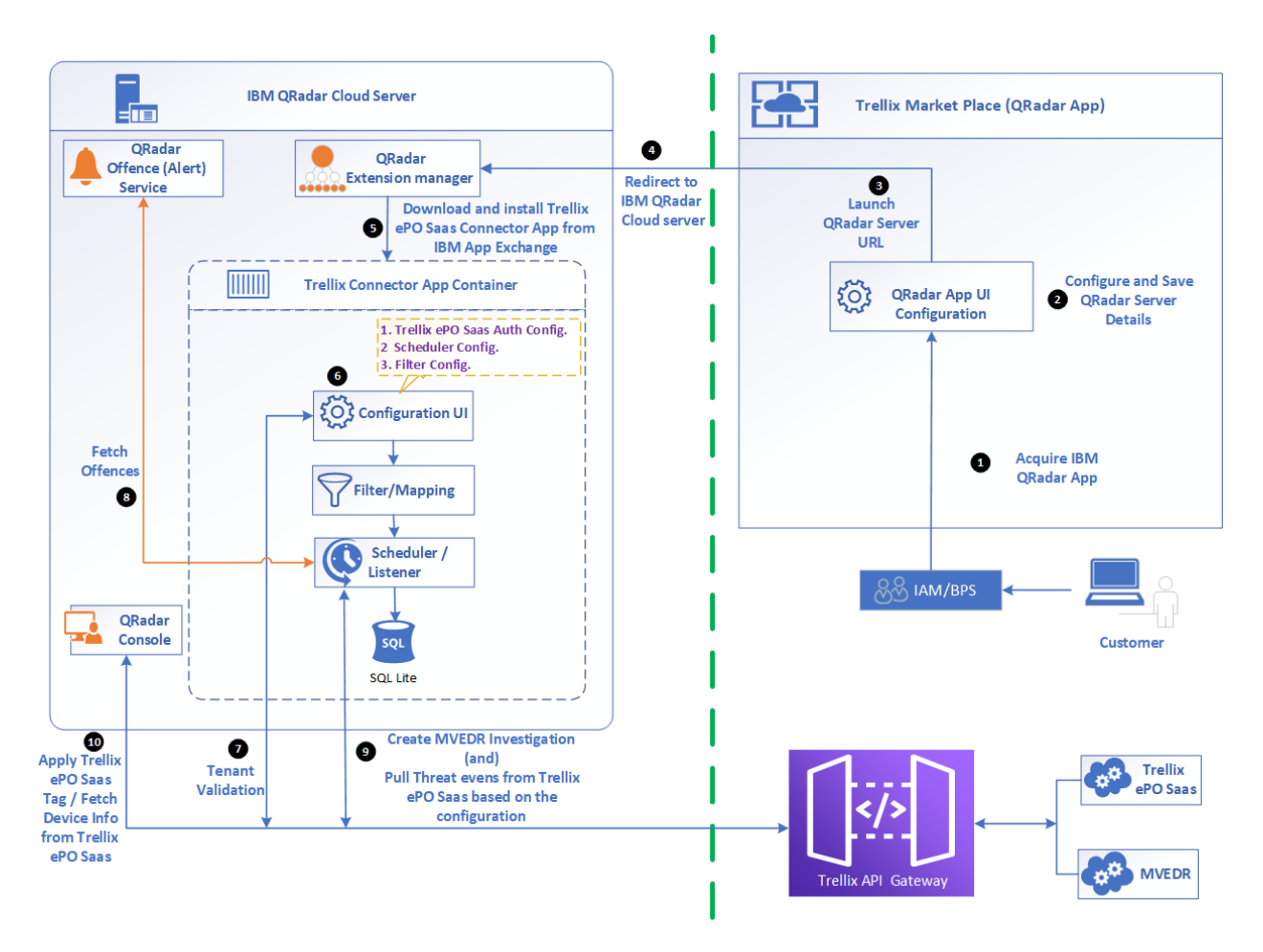

## **Pre-requisites**

Before we start using "Trellix ePO Saas Connector" App, user must make sure that the following applications are up and running and the same should be accessible by them from QRadar server network.

- Trellix ePO Saas Server
- MVISION EDR
- MVISION Insights

#### Before Getting Started (Mandatory)

Since we have transitioned from McAfee to Trellix, we have rebranded our app. The following steps will be performed to make this app work as expected.

- "Trellix ePO Saas Connector" App will not support the upgrade.
- Users must uninstall the older version of app (McAfee MVISION Connector).
- Following entries will not be removed as part of the Uninstall of McAfee MVISION Connector. Please make sure that the following entities are removed properly
  - 1. Admin | Log Sources | Launch | Log Sources (Manage Log Sources) | select MVISION ePO Threat Events | click on menu | Delete

- 2. Admin | Log Source Extensions | MVISIONEPOThreatEventsCustom\_ext | Delete
- 3. Admin | Custom Event Properties | MVISION ePO Events | select all | Delete
- 4. Admin | DSM Editor | MVISION ePO Threat Events | Delete
- Install the "Trellix ePO Saas Connector" App.

#### Apply Trellix ePO Saas Tag:

- Before applying Trellix ePO Saas tags action, user must make sure the tags to be applied on the system(s) are created in Trellix ePO Saas server Tag Catalog.
   For e.g. Create a tag with name Server
- Refer the screenshot below -

| $\equiv$ Trellix | Protection Workspace MVISION Marketplace Client Task                             | ks Product Deployment | Tag Catalog 🛛 🗸       | <b>₽</b> ⑦  | £     | ::: |
|------------------|----------------------------------------------------------------------------------|-----------------------|-----------------------|-------------|-------|-----|
| Tag Catalog      |                                                                                  |                       |                       |             |       |     |
| Tag Group Tree   | My Tags                                                                          |                       |                       |             |       | :   |
| New Subgroup     | This Tag Group Only 🗸 þearch                                                     | × Show unus           | ed tags               | 63 Tags New | Tag 🗸 |     |
| > My Tags        | Tags                                                                             | Edited By             | Edited On             | ✓ Tag Type  |       |     |
|                  | Image: Server           Default tag for systems identified as a Server           | system                | 9/6/21 8:04:56 PM IST | Mixed       |       |     |
|                  | Image: Workstation           Default tag for systems identified as a Workstation | system                | 9/6/21 8:04:56 PM IST | Mixed       |       |     |
|                  | Escalated                                                                        | system                | 9/6/21 8:05:01 PM IST | Manual      |       |     |

#### Trellix ePO Saas Device Details:

- Before fetching Trellix ePO Saas Device Details, user must make sure the device for which the details need to obtain should be managed in the Trellix ePO Saas. For e.g.- system IP -10.254.46.95 is managed in ePO.
- Refer the screenshot below:

| $\equiv$ Trellix       | Protection Workspace           | System Tree        | MVISION Marketplace | Client Tasks Product Depl          | oyment 🗸 🌲         | . 🤊 👤 🔛     |
|------------------------|--------------------------------|--------------------|---------------------|------------------------------------|--------------------|-------------|
| System Tree 🛛 🔤        | / Systems New Subgroups System | n Tree Permissions |                     |                                    |                    |             |
| System Tree            | Systems Policies Client Ta     | sks Sorting De     | ploy                |                                    |                    |             |
| ✓ My Organization      | Preset:                        | Custom:            | Quick find:         |                                    |                    |             |
| mani                   | This Group and All Subgroups   | s V None           | ×                   | Apply Clear                        | Show selected rows |             |
| My System Tree Group   | System Name                    | ✓ Managed          | State Tags          | IP address                         | User Name          | Last Commi  |
| My System Tree Group 2 |                                | Managed            | Escalated,          | Server                             | cloudadmin         | 11/1/21 9:3 |
| My System Tree Group 3 |                                | Managed            | 879de20e            | -5b30-4369-83547f30e9              | N/A                | 5/16/22 9:4 |
| silambu                |                                | Managed            | 879de20e            | 5b30-4369-8699-ee354               | Cloudadmin         | 5/6/22 11:4 |
| Lost and Found         |                                | Managed            | 879de20e            | -5b30-4369-83547f30e9 10.254.46.95 | cloudadmin         | 5/16/22 9:5 |
|                        |                                |                    |                     |                                    |                    |             |

#### Poll Threat Events from Trellix ePO Saas:

 Before starting poll for threat events make sure to increase Max UDP Syslog Payload Length to 8192 so that events are not truncated. To do this login to QRadar console and navigate to Admin panel > click on System Settings icon > click Advanced button on left bottom corner and then change Max UDP Syslog Payload Length to 8192 and click Save. Make sure to initiate a Full Configuration deployment so that changes are deployed for QRadar server as shown below:

| System Settings                   |                                                          |                              |   |
|-----------------------------------|----------------------------------------------------------|------------------------------|---|
|                                   | System Settings                                          |                              |   |
| System Settings                   | Administrative Email Address                             | root@localhost               |   |
| Database Settings                 | Alert Email From Address                                 | QRADAR@localhost.localdomain |   |
| Ariel Database Settings           | Fmail Locale                                             | English                      | • |
| Custom Rule Settings              | Max Email Attachment Size (KB)                           | 15,360                       | * |
|                                   | Delete Root Mail                                         | Yes                          | * |
| Transaction Sentry Settings       | Temporary Files Retention Period                         | 6 hours                      | * |
| SNMP Settings                     | Coalescing Events                                        | Yes                          | * |
| Embedded SNMP Daemon Settings     | Store Event Payload                                      | Yes                          | * |
| Console Settings                  | Global Iptables Access (comma separated)                 |                              |   |
| M(N) C C-Hi                       | Syslog Event Timeout (minutes)                           | 720                          | * |
| WINS Settings                     | Partition Testers Timeout (seconds)                      | 30                           | * |
| Reporting Settings                | Max UDP Syslog Payload Length                            | 8,192                        | * |
| Data Export Settings              | Max TCP Syslog Payload Length                            | 4,096                        | * |
| QElow Settings                    | Max Number of TCP Syslog Connections                     | 2,500                        | * |
| ODedes Naturals Insights Cattings | Max TCP Syslog Connections Per Host                      | 10                           | * |
| QRadar Network insights Settings  | Timeout for Idle TCP Syslog Connections (seconds)        | 900                          | * |
| Geographic Settings               | Log and Network Activity Data Export Temporary Directory | /store/exports               |   |
|                                   | Display Country/Region Flags                             | Yes                          | * |
|                                   | Display Embedded Maps in IP Address Tooltips             | Yes                          | * |
|                                   | Enable X-Force Threat Intelligence Feed                  | No                           | * |
|                                   | Host Profile Reporting Interval                          | 900                          | * |
|                                   | Host Profiler Reporting Interval Counter                 | 15                           | * |
|                                   | Lag time to remove expired reference data (minutes)      | 5                            | * |
| Switch to:                        | Database Settings                                        |                              |   |
| Basic                             | User Data Files                                          | /store/users/                |   |
| Duolo                             | Accumulator Retention - Minute-by-Minute                 | 1 week (default)             | * |
|                                   | Accumulator Retention - Hourly                           | 33 days (default)            | * |

- As part of the Trellix ePO Saas Connector app, custom log source, log source type, log source extension and custom properties will be populated which help in parsing the threat events on QRadar and display them accordingly.
- Log Source types: Trellix ePO Saas Threat Events and MVISION Insights Events log source types will be created on installing this app.
- Log Sources: Trellix ePO Saas Threat Events and MVISION Insights Events log source with log source identifier Trellix\_ePO\_Saas\_event and MVISION\_Insights are created by this app.
- Log Source Extensions: TrellixEPOSaasThreatEventsCustom\_ext and
   MVISIONInsightsEventsCustom\_ext are created by app upon installation as shown below:

#### Edit a Log Source Extension

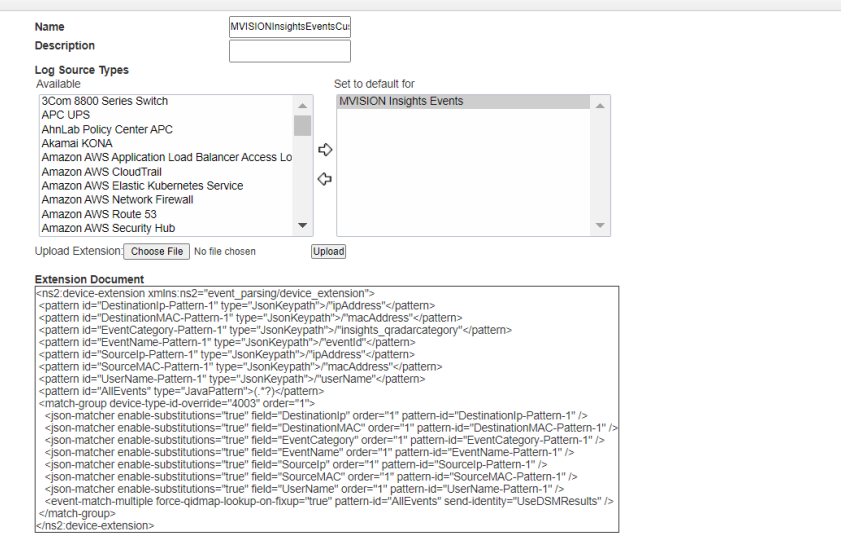

Save Cancel

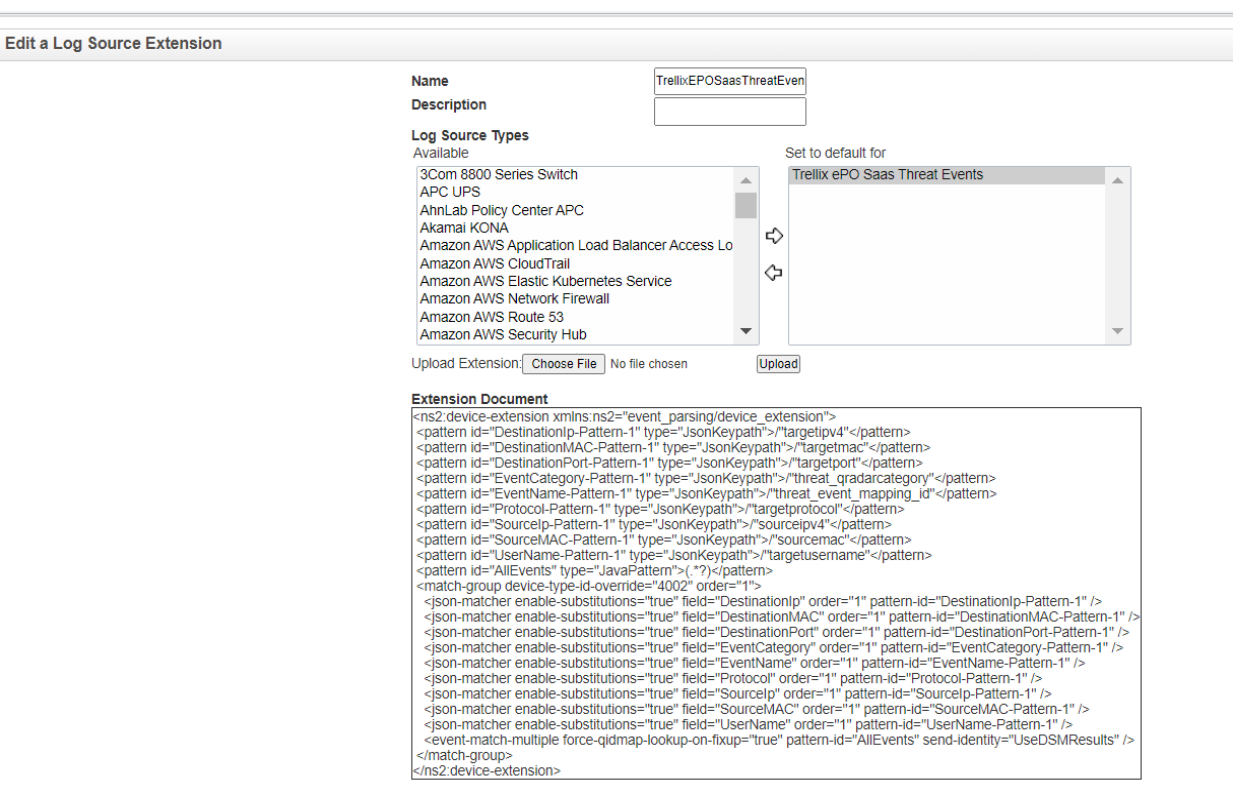

Save Cancel

0

 Custom Properties: Few custom properties specific to Trellix ePO Saas and MVISION INSIGHTS will be created on app installation as shown below:

| Property Name   | Type                                    | Property         | Log Source Type                | Log Source | Event Name     | Category | Expression         | Username | Enabled  | Creation Date   | Modification   |
|-----------------|-----------------------------------------|------------------|--------------------------------|------------|----------------|----------|--------------------|----------|----------|-----------------|----------------|
| riopenty manie  | .,,,,,,,,,,,,,,,,,,,,,,,,,,,,,,,,,,,,,, | Description      | Log course type                | Log course | Literititatile | outogoty | Expression         | osername | Entioned | oreation bute   | Date           |
| AgentGUID       | JSON Keypath                            |                  | Trellix ePO Saas Threat Events | N/A        | N/A            | N/A      | /"agentguid"       | admin    | True     | Oct 3, 2020, 3: | May 9, 2022, 1 |
| AnalyzerDetect  | JSON Keypath                            |                  | Trellix ePO Saas Threat Events | N/A        | N/A            | N/A      | /"analyzerdetec    | admin    | True     | Oct 3, 2020, 3: | May 9, 2022, 1 |
| AnalyzerHostN   | JSON Keypath                            |                  | Trellix ePO Saas Threat Events | N/A        | N/A            | N/A      | /"analyzerhostn    | admin    | True     | Oct 3, 2020, 3: | May 9, 2022, 1 |
| AnalyzerID      | JSON Keypath                            |                  | Trellix ePO Saas Threat Events | N/A        | N/A            | N/A      | /"analyzer"        | admin    | True     | Oct 3, 2020, 3: | May 9, 2022, 1 |
| AnalyzerIPV4    | JSON Keypath                            |                  | Trellix ePO Saas Threat Events | N/A        | N/A            | N/A      | /"analyzeripv4"    | admin    | True     | Oct 3, 2020, 3: | May 9, 2022, 1 |
| AnalyzerMAC     | JSON Keypath                            |                  | Trellix ePO Saas Threat Events | N/A        | N/A            | N/A      | /"analyzermac"     | admin    | True     | Oct 3, 2020, 3: | May 9, 2022, 1 |
| AnalyzerName    | JSON Keypath                            |                  | Trellix ePO Saas Threat Events | N/A        | N/A            | N/A      | /"analyzername"    | admin    | True     | Oct 3, 2020, 3: | May 9, 2022, 1 |
| AnalyzerVersion | JSON Keypath                            |                  | Trellix ePO Saas Threat Events | N/A        | N/A            | N/A      | /"analyzerversion" | admin    | True     | Oct 3, 2020, 3: | May 9, 2022, 1 |
| DetectedUTC     | JSON Keypath                            |                  | Trellix ePO Saas Threat Events | N/A        | N/A            | N/A      | /"detectedutc"     | admin    | True     | Oct 3, 2020, 3: | May 9, 2022, 1 |
| ReceivedUTC     | JSON Keypath                            |                  | Trellix ePO Saas Threat Events | N/A        | N/A            | N/A      | /"receivedutc"     | admin    | True     | Oct 3, 2020, 3: | May 9, 2022, 1 |
| SourceHostName  | JSON Keypath                            |                  | Trellix ePO Saas Threat Events | N/A        | N/A            | N/A      | /"sourcehostna     | admin    | True     | Oct 3, 2020, 3: | May 9, 2022, 1 |
| SourceProcess   | JSON Keypath                            |                  | Trellix ePO Saas Threat Events | N/A        | N/A            | N/A      | /"sourceproces     | admin    | True     | Oct 3, 2020, 3: | May 9, 2022, 1 |
| SourceURL       | JSON Keypath                            | Field to fetch S | Trellix ePO Saas Threat Events | N/A        | N/A            | N/A      | /"sourceurl"       | admin    | True     | Apr 30, 2021, 3 | May 9, 2022, 1 |
| SourceUserName  | JSON Keypath                            | Field to fetch S | Trellix ePO Saas Threat Events | N/A        | N/A            | N/A      | /"sourceuserna     | admin    | True     | Apr 30, 2021, 3 | May 9, 2022, 1 |
| TargetFileName  | JSON Keypath                            |                  | Trellix ePO Saas Threat Events | N/A        | N/A            | N/A      | /"targetfilename"  | admin    | True     | Oct 3, 2020, 3: | May 9, 2022, 1 |
| TargetHostName  | JSON Keypath                            |                  | Trellix ePO Saas Threat Events | N/A        | N/A            | N/A      | /"targethostname"  | admin    | True     | Oct 3, 2020, 3: | May 9, 2022, 1 |
| TargetProcess   | JSON Keypath                            |                  | Trellix ePO Saas Threat Events | N/A        | N/A            | N/A      | /"targetprocess    | admin    | True     | Oct 3, 2020, 3: | May 9, 2022, 1 |
| ThreatActionTa  | JSON Keypath                            |                  | Trellix ePO Saas Threat Events | N/A        | N/A            | N/A      | /"threatactionta   | admin    | True     | Oct 3, 2020, 3: | May 9, 2022, 1 |
| ThreatCategory  | JSON Keypath                            |                  | Trellix ePO Saas Threat Events | N/A        | N/A            | N/A      | /"threatcategory"  | admin    | True     | Oct 3, 2020, 3: | May 9, 2022, 1 |
| ThreatEventID   | JSON Keypath                            | Custom propert   | Trellix ePO Saas Threat Events | N/A        | N/A            | N/A      | /"threateventid"   | admin    | True     | May 17, 2021,   | May 9, 2022, 1 |
| ThreatHandled   | JSON Keypath                            | p p              | Trellix ePO Saas Threat Events | N/A        | N/A            | N/A      | /"threathandled"   | admin    | True     | Oct 3, 2020, 3: | May 9, 2022, 1 |
| ThreatName      | JSON Keypath                            |                  | Trellix ePO Saas Threat Events | N/A        | N/A            | N/A      | /"threatname"      | admin    | True     | Oct 3, 2020, 3  | May 9, 2022. 1 |
| ThreatSeverity  | JSON Keypath                            | Custom field to  | Trellix ePO Saas Threat Events | N/A        | N/A            | N/A      | /"threatseverity"  | admin    | True     | May 18, 2021    | May 9, 2022.   |
| ThreatTyne      | ISON Keynath                            |                  | Trellix ePO Saas Threat Events | N/A        | N/A            | N/A      | /"threattyne"      | admin    | True     | Oct 3, 2020, 3  | May 9, 2022 1  |

| Add 📑 Edit     | 🗋 Add 📄 Edit 🗈 Copy 🔣 Enable/Disable 🚳 Delete 🛛 mixision 🔍 |                         |                                |            |            |          |                   |          |         |                  | 0                    |
|----------------|------------------------------------------------------------|-------------------------|--------------------------------|------------|------------|----------|-------------------|----------|---------|------------------|----------------------|
| Property Name  | Туре                                                       | Property<br>Description | Log Source Type                | Log Source | Event Name | Category | Expression        | Username | Enabled | Creation Date    | Modification<br>Date |
| AgentGUID      | JSON Keypath                                               |                         | MVISION Insights Events        | N/A        | N/A        | N/A      | /"agentGuid"      | admin    | True    | Jul 14, 2021, 1: | May 9, 2022, 1       |
| AnalyzerID     | JSON Keypath                                               |                         | MVISION Insights Events        | N/A        | N/A        | N/A      | /"analyzerld"     | admin    | True    | Jul 14, 2021, 1: | May 9, 2022, 1       |
| AnalyzerName   | JSON Keypath                                               |                         | MVISION Insights Events        | N/A        | N/A        | N/A      | /"analyzerName"   | admin    | True    | Jul 14, 2021, 1: | May 9, 2022, 1       |
| Campaign Id    | JSON Keypath                                               | Custom field to         | MVISION Insights Events        | N/A        | N/A        | N/A      | /"campaign-id"    | admin    | True    | Jul 14, 2021, 1: | May 9, 2022, 1       |
| DetectedUTC    | JSON Keypath                                               |                         | MVISION Insights Events        | N/A        | N/A        | N/A      | /"timestamp"      | admin    | True    | Jul 14, 2021, 1: | May 9, 2022, 1       |
| Hostname       | JSON Keypath                                               | Default custom          | MVISION Insights Events        | N/A        | N/A        | N/A      | /"computerName"   | admin    | True    | Jul 14, 2021, 1: | May 9, 2022, 1       |
| MD5 Hash       | JSON Keypath                                               | Default custom          | MVISION Insights Events        | N/A        | N/A        | N/A      | /"md5"            | admin    | True    | Jul 14, 2021, 1: | May 9, 2022, 1       |
| OS Name        | JSON Keypath                                               | Default custom          | MVISION Insights Events        | N/A        | N/A        | N/A      | /"osType"         | admin    | True    | Jul 14, 2021, 1: | May 9, 2022, 1       |
| SHA256 Hash    | JSON Keypath                                               | Default custom          | MVISION Insights Events        | N/A        | N/A        | N/A      | /"sha256"         | admin    | True    | Jul 14, 2021, 1: | May 9, 2022, 1       |
| ThreatEventID  | JSON Keypath                                               | Custom propert          | Trellix ePO Saas Threat Events | N/A        | N/A        | N/A      | /"threateventid"  | admin    | True    | May 17, 2021,    | May 9, 2022, 1       |
| ThreatSeverity | JSON Keypath                                               | Custom field to         | Trellix ePO Saas Threat Events | N/A        | N/A        | N/A      | /"threatseverity" | admin    | True    | May 18, 2021,    | May 9, 2022, 1       |
| User Domain    | JSON Keypath                                               | Default custom          | MVISION Insights Events        | N/A        | N/A        | N/A      | /"domainName"     | admin    | True    | Jul 14, 2021, 1: | May 9, 2022, 1       |

- Make sure UDP port 514 is enabled as QRadar Syslog server uses this port to listen to incoming messages.
- Make sure to deploy changes from QRadar Admin panel before starting poll so that Log source changes are deployed properly.

#### Software version and platform details

Below is the list of components that we have used to test Trellix Connector for QRadar app.

| Service name            | Component version and platform details                   |
|-------------------------|----------------------------------------------------------|
| Trellix ePO Saas server | As per the details mentioned in on-boarding welcome mail |
| MVISION EDR             | As per the details mentioned in on-boarding welcome mail |
| MVISION Insights        | As per the details mentioned in on-boarding welcome mail |
| IBM QRadar Server       | IBM QRadar v7.5.0 Build 20211220195207 and above         |

## Step by Step Instruction to use Trellix ePO Saas for QRadar App

As part of this app documentation we assume that all Trellix ePO Saas related operation and configuration will be performed only by Trellix ePO Saas sever **tenant** users and all QRadar related operation and configuration will be done by QRadar server **admin** user.

## Acquiring client credentials from Trellix Marketplace

- 1. As part of the workflow customer/tenant should login into Trellix Marketplace using their Trellix credential.
- Customer/tenant then should register and get IBM QRadar app (Trellix Saas App for IBM QRadar) from Trellix Market place. After opening the IBM QRadar app in marketplace, click on "configure" button to configure actual QRadar server URL and click "Launch" button.
- 3. The "Launch" action will open the given QRadar Server URL in a separate browser window.
- 4. Now enter the QRadar server credentials to login into QRadar console.
- Now you must install "Trellix ePO Saas Connector app" into QRadar server. In order to achieve this, you have two options
   Option #1: Go to Menu | Admin | Extension Management page in QRadar server and click "IBM Security App Exchange" button to download "Trellix ePO Saas Connector app".
   Option #2: Go to IBM X-Force Exchange website
   (https://exchange.xforce.ibmcloud.com/hub?q=Trellix) to download the latest "Trellix ePO Saas Connector app".
   Exchange and the download "Trellix app Saas Connector app".
   Option #2: Go to IBM X-Force Exchange website
   (https://exchange.xforce.ibmcloud.com/hub?q=Trellix) to download the latest "Trellix ePO Saas Connector app".
   Exchange and "Trellix app Saas Connector app".
   Exchange and "Trellix app Saas Connector app".
   Exchange and the adverter and the adverter and the adverter and the adverter and the adverter and the adverter and the adverter adverter and the adverter adverter adver
- 6. Install the downloaded "Trellix ePO Saas Connector" app into QRadar Server.
- 7. Open the "Trellix ePO Saas Connector" app landing page to configure Trellix ePO Saas credentials.

**Note**: Go back to IBM QRadar app in Trellix Market place to copy Client ID, Client Secret, and API Key, and provide the same in corresponding input fields.

- If the configuration saved successfully, following task can be performed by QRadar admin user.

   a. Create Investigation in MVISION EDR for the QRadar offences based on the app scheduler/filter configuration.
  - b. Right click option in QRadar console to apply a tag for an IP in Trellix ePO Saas.
  - c. Right click option in QRadar console to show additional device details from Trellix ePO Saas.

### Configure/Provision Trellix ePO Saas Connector for QRadar App

Before the QRadar admin takes advantage of actions that are provided by Trellix ePO Saas Connector for QRadar App, the QRadar admin user should configure/provision Trellix ePO Saas server inside the Trellix ePO Saas Connector for QRadar app.

Refer the screenshot below-

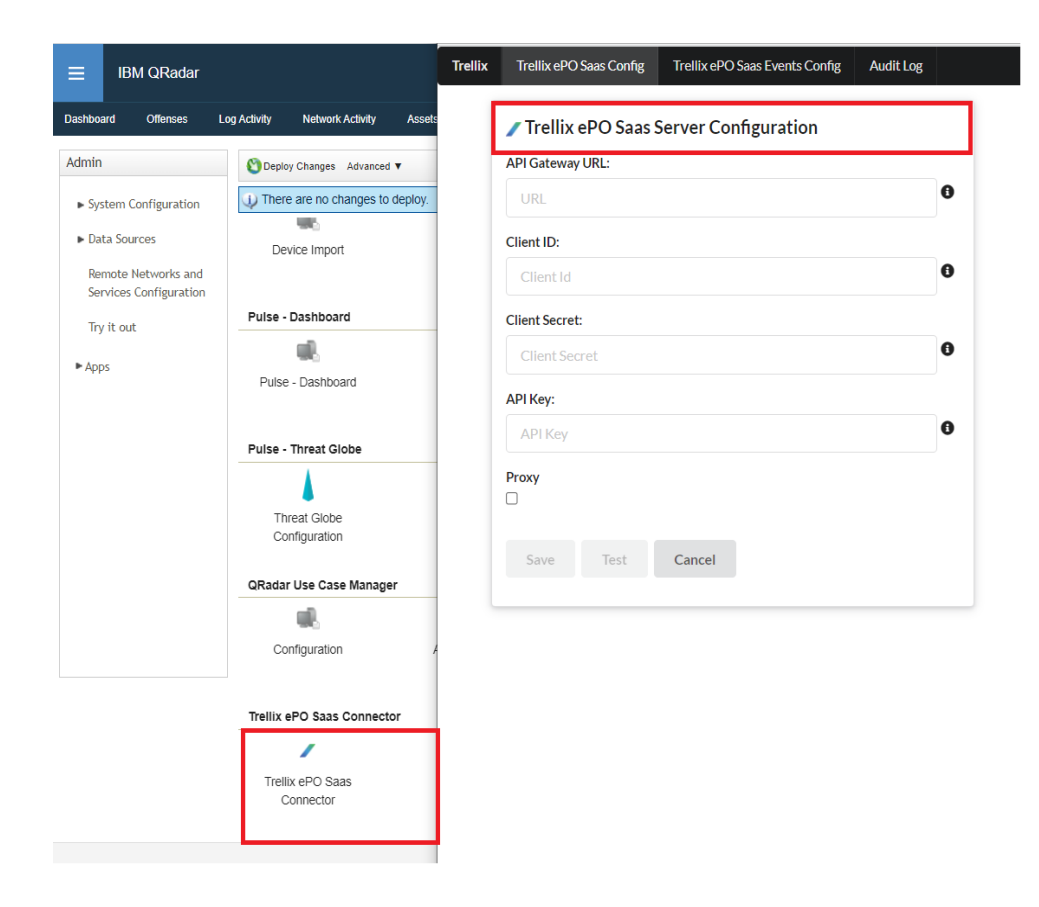

Also, the same app will be shown as part of QRadar ribbon tab. Refer the screenshot below-

| E IBM QRadar                            |                                                                              |                                |
|-----------------------------------------|------------------------------------------------------------------------------|--------------------------------|
| Dashboard Offenses Log Activity Netv    | ork Activity Assets Reports Risks Vulnerabilities Admin Pulse Use Case Manag | ger Trellix ePO Saas Connector |
| Trellix Trellix ePO Saas Config Trellix | PO Saas Events Config Audit Log                                              |                                |
|                                         | Trellix ePO Saas Server Configuration                                        |                                |
|                                         | API Gateway URL:                                                             |                                |
|                                         | URL                                                                          | 0                              |
|                                         | Client ID:                                                                   |                                |
|                                         | ClientId                                                                     | 0                              |
|                                         | Client Secret:                                                               |                                |
|                                         | Client Secret                                                                | 0                              |
|                                         | API Key:                                                                     |                                |
|                                         | API Key                                                                      | 0                              |
|                                         | Proxy                                                                        |                                |
|                                         | Save Test Cancel                                                             |                                |

Provide the values under Trellix ePO Saas Server Configuration page like the sample data given below:

| Field Name       | Sample Value                                                      | Description                                                                                        |
|------------------|-------------------------------------------------------------------|----------------------------------------------------------------------------------------------------|
| API Gateway URL  | https://api.dev.mvision.mcafee.com                                | Provide URL of Trellix API Gateway<br>(IP address or number inputs are not<br>allowed)             |
| Client ID        | <client from="" id="" market="" place="" trellix=""></client>     | Provide valid Client ID which is<br>generated by the Tenant ID provided<br>in the activation mail. |
| Client Secret    | <client from="" market="" place="" secret="" trellix=""></client> | Provide valid Client Secret which is generated by the Tenant ID provided in the activation mail.   |
| API Key          | <api from="" key="" market="" place="" trellix=""></api>          | Provide valid API Key which is<br>provided as part of the activation mail<br>for a Tenant ID.      |
| Proxy            | Checkbox                                                          | This checkbox should be checked if proxy is required to be configured.                             |
| Proxy Server URL | Proxy URL                                                         | Provide valid Proxy server URL. For eg. Sample.proxy.com                                           |
| Proxy Port       | Port Number                                                       | Provide valid proxy port number<br>associated with the proxy URL. For<br>e.g 9090                  |

Once all the fields are populated, click on **Test** button to validate the given credentials.

| ≡        | IBM QRadar     | ÷            |                                                            |                                                                  |                                              |                      |                                    |       |           |                  |                            |
|----------|----------------|--------------|------------------------------------------------------------|------------------------------------------------------------------|----------------------------------------------|----------------------|------------------------------------|-------|-----------|------------------|----------------------------|
| Dashboar | d Offenses     | Log Activity | Network Activity                                           | Assets                                                           | Reports                                      | Risks                | Vulnerabilities                    | Admin | Pulse     | Use Case Manager | Trellix ePO Saas Connector |
| Trellix  | Trellix ePO Sa | as Config    | Trellix ePO Saas Ev                                        | ents Config                                                      | Audit L                                      | _og                  |                                    |       |           |                  |                            |
|          |                |              | Client<br>Client<br>Client<br>Proxy<br>Proxy<br>Sa<br>Conn | ellix ePC<br>ateway URL:<br>ID:<br>Secret:<br>ey:<br>Server URL: | ) Saas Se<br>:<br>:<br>:<br>:<br>:<br>:<br>: | cancel<br>To save th | Trellix ePO Sa<br>e current config | aas 💽 | Proxy Por |                  |                            |

If the test is successful, click on **Save** button to save this configuration. Refer the screenshot below-

| ≡ !      | BM QRadar       |              |                     |             |               |         |                 |       |            |                  |                            |
|----------|-----------------|--------------|---------------------|-------------|---------------|---------|-----------------|-------|------------|------------------|----------------------------|
| ashboard | Offenses        | Log Activity | Network Activity    | Assets      | Reports       | Risks   | Vulnerabilities | Admin | Pulse      | Use Case Manager | Trellix ePO Saas Connector |
| ellix    | Trellix ePO Saa | as Config    | Trellix ePO Saas Ev | ents Config | Audit Lo      | og      |                 |       |            |                  |                            |
|          |                 |              |                     |             |               |         |                 |       |            |                  |                            |
|          |                 |              | / Tr                | ellix ePO   | Saas Se       | rver Co | nfiguration     |       |            |                  |                            |
|          |                 |              | API Ga              | teway URL:  |               |         |                 |       |            |                  |                            |
|          |                 |              |                     |             |               |         |                 |       |            | 0                |                            |
|          |                 |              | Client              | ID:         |               |         |                 |       |            |                  |                            |
|          |                 |              |                     |             |               |         | •               |       |            | 0                |                            |
|          |                 |              | 213                 |             |               |         |                 |       |            |                  |                            |
|          |                 |              | Client              | Secret:     |               |         |                 |       |            |                  |                            |
|          |                 |              |                     |             |               |         |                 |       |            | 0                |                            |
|          |                 |              | API Ke              | ey:         |               |         |                 |       |            |                  |                            |
|          |                 |              |                     |             |               |         |                 |       |            | 0                |                            |
|          |                 |              |                     |             |               |         |                 |       |            |                  |                            |
|          |                 |              | Proxy               |             |               |         |                 |       |            |                  |                            |
|          |                 |              | Proxy               | Server URL: |               |         |                 |       | Proxy Por  | b.               |                            |
|          |                 |              |                     |             |               |         | 0               |       | 1 Jen      | )                |                            |
|          |                 |              |                     |             |               |         | 12              |       | 6 <b>7</b> |                  |                            |
|          |                 |              |                     |             |               |         |                 |       | 10         |                  |                            |
|          |                 |              | Ed                  | it Te       | est (         | Cancel  | Trellix ePO Sa  | as 🤣  |            |                  |                            |
|          |                 |              | API G               | ateway conf | figuration is | s saved |                 |       | <i></i>    |                  |                            |
|          |                 |              |                     |             |               |         | •               |       |            |                  |                            |

If the Test fails, a failure message will be displayed. Check if valid inputs are provided and retry. Refer the screenshot below-

| ≡         | IBM QRadar     |              |                                                                        |                                                                |                                    |                     |                 |       |            |                  | (1888)                     |
|-----------|----------------|--------------|------------------------------------------------------------------------|----------------------------------------------------------------|------------------------------------|---------------------|-----------------|-------|------------|------------------|----------------------------|
| Dashboard | d Offenses     | Log Activity | Network Activity                                                       | Assets                                                         | Reports                            | Risks               | Vulnerabilities | Admin | Pulse      | Use Case Manager | Trellix ePO Saas Connector |
| Trellix   | Trellix ePO Sa | as Config    | Trellix ePO Saas Ev                                                    | ents Config                                                    | Audit L                            | .og                 |                 |       |            |                  |                            |
|           |                |              | ✓ Tr<br>APIG<br>Client<br>Client<br>•••<br>APIK<br>Proxy<br>✓<br>Proxy | ellix ePC<br>ateway URL<br>ID:<br>Secret:<br>ey:<br>Server URL | ) Saas Se<br>:<br>:<br>:<br>:<br>: | cancel<br>way. Chec | Trellix ePO Sa  | nas 🗨 | Proxy Port |                  |                            |

It is mandatory that Test should pass to Save and proceed and perform other actions.

Once the Save is completed, user can Edit the Trellix ePO Saas server details by clicking Edit button. Refer the screenshot below-

| ≡         | IBM QRadar     |              |                                                                                     |                                                                        |           |        |                 |       |             |                  |                            |
|-----------|----------------|--------------|-------------------------------------------------------------------------------------|------------------------------------------------------------------------|-----------|--------|-----------------|-------|-------------|------------------|----------------------------|
| Dashboard | I Offenses     | Log Activity | Network Activity                                                                    | Assets                                                                 | Reports   | Risks  | Vulnerabilities | Admin | Pulse       | Use Case Manager | Trellix ePO Saas Connector |
| Trellix   | Trellix ePO Sa | as Config    | Trellix ePO Saas Eve                                                                | ents Config                                                            | Audit L   | og     |                 |       |             |                  |                            |
|           |                |              | True API Ga Client Client Client Proxy Proxy Client API Ke API Ke API Ke API API Ga | ellix ePC<br>ateway URL<br>ID:<br>Secret:<br>'y:<br>Server URL<br>it T | o Saas Se | Cancel | onfiguration    | 15 🤡  | Proxy Port: |                  | 9<br>9<br>9                |

After editing server details QRadar admin can change the details and Test, then Save the Trellix ePO Saas details. If the QRadar admin does not want to provision again then the admin must click "Cancel" button to retain old settings. Refer the screenshot below-

| ≡         | IBM QRadar      |              |                                                                                                    |                |          |                |                 |       |            |                  |                            |
|-----------|-----------------|--------------|----------------------------------------------------------------------------------------------------|----------------|----------|----------------|-----------------|-------|------------|------------------|----------------------------|
| Dashboard | Offenses        | Log Activity | Network Activity                                                                                                    | Assets         | Reports  | Risks          | Vulnerabilities | Admin | Pulse      | Use Case Manager | Trellix ePO Saas Connector |
| Trellix   | Trellix ePO Saa | as Config    | Trellix ePO Saas Eve                                                                                                   | ents Config    | Audit Lo | og             |                 |       |            |                  |                            |
| Trellix   | Trellix ePO Saa | as Config    | Trellix ePO Saas Eve<br>Trellix ePO Saas Eve<br>API Ga<br>Client<br>Client<br>eve<br>API Ke<br>Proxy<br>Proxy<br>Proxy | ID:<br>Secret: | Audit L  | es<br>rver Cor | nfiguration     |       | Proxy Port |                  |                            |
|           |                 |              | Sa                                                                                                    | ve T           | est      | Cancel         | ]               |       |            |                  |                            |

#### Apply Trellix ePO Saas Apply Tags

The "**Trellix ePO Saas Apply Tag**" action in QRadar console will allow the QRadar user to select an IP from "**Log Activity**" page (only if the selected IP is managed by ePO server) and apply any tag which exists in the configured ePO on a system/IP. This action from QRadar server can initiate ePO's automatic tag-based policy/task as a remediation action.

Before performing "**Trellix ePO Saas Apply Tag**" action from QRadar console, login to Trellix ePO Saas server and go to **Menu | Systems | System Tree** page and search for the "IP" (in our example it is "10.254.46.95") and check the list of tags applied for this IP. Refer the screenshot below-

| $\equiv$ Trellix       | Protection Workspace S          | System Tree MVI                   | SION Marketplace | Client Tasks | Product Deployment      | ~ 🌲             | ? | £          | ::: |
|------------------------|---------------------------------|-----------------------------------|------------------|--------------|-------------------------|-----------------|---|------------|-----|
| System Tree            | Systems New Subgroups System Tr | ree Permissions                   |                  |              |                         |                 |   |            |     |
| System Tree            | Systems Policies Client Tasks   | Sorting Deploy                    |                  |              |                         |                 |   |            |     |
| ✓ My Organization      | Preset:                         | Custom:                           | Quick find:      |              |                         |                 |   |            |     |
| mani                   | This Group and All Subgroups ~  | None ~                            |                  |              | Apply <u>Clear</u> Show | v selected rows |   |            |     |
| My System Tree Group   | System Name                     | <ul> <li>Managed State</li> </ul> | Tags             |              | IP address              | User Name       |   | Last Comm  | n   |
| My System Tree Group 2 | CLDBGQAE00260                   | Managed                           |                  |              | 10.254.46.95            | cloudadmin      |   | 5/16/22 9: | 5   |
| My System Tree Group 3 |                                 |                                   |                  |              |                         |                 |   |            |     |
| silambu                |                                 |                                   |                  |              |                         |                 |   |            |     |
| Lost and Found         |                                 |                                   |                  |              |                         |                 |   |            |     |
|                        |                                 |                                   |                  |              |                         |                 |   |            |     |

Note: At this stage the IP (10.254.46.95) does not have any tag applied.

Go to "Log Activity" page in QRadar console and right click on **Source IP** column and select **More Options** | **Trellix ePO Saas Apply Tag.** This action will open a new page to perform "**Trellix ePO Saas Apply Tag**" action.

|         | IBM QRadar                                                                                            |                                     |                               |                                  |              |                           |                            |                   | (                                                                                                    | Ċ                 | <u>0</u>                                                                                                    |
|---------|----------------------------------------------------------------------------------------------------|-------------------------------------|-------------------------------|----------------------------------|--------------|---------------------------|----------------------------|-------------------|----------------------------------------------------------------------------------------------------|-------------------|----------------------------------------------------------------------------------------------------|
| shboare | rd Offenses Log Activity Network Activity Assets                                                      | Reports Risks Vulnerabilities       | Admin Pulse Use Case Ma       | inager Trelix ePO Saas Connector |              |                           |                            |                   |                                                                                                    | System Tim        | ne: 5:09 PN                                                                                                    |
|         |                                                                                                    |                                     |                               |                                  |              |                           |                            |                   |                                                                                                    |                   | _                                                                                                    |
| arch    | <ul> <li>Quick Searches</li> <li>Y Add Fitter</li> <li>Save Criteria</li> <li>Save Results</li> </ul> | Gancel 🤸 False Positive Rules ♥ Act | ions 🔻                        |                                  |              |                           |                            |                   |                                                                                                    |                   | U                                                                                                    |
|         |                                                                                                    |                                     |                               |                                  |              |                           |                            |                   |                                                                                                    |                   |                                                                                                    |
|         |                                                                                                    |                                     | Δ.                            |                                  |              |                           | A.                         |                   |                                                                                                    |                   |                                                                                                    |
| 5       |                                                                                                    |                                     |                               |                                  |              |                           | A                          |                   |                                                                                                    |                   |                                                                                                    |
|         |                                                                                                    |                                     |                               |                                  |              |                           |                            |                   |                                                                                                    |                   |                                                                                                    |
| 0       |                                                                                                    |                                     |                               |                                  |              |                           |                            |                   |                                                                                                    |                   | -                                                                                                    |
|         | 11:30 AM 12:00 PM 12:30                                                                               | PM 1:00 PM                          | 1:30 PM 2:00 PM               | 2:30 PM                          | 3:00 PM      | 3:30 PM                   | 4:00 PM                    | 4:30 F            | PM                                                                                                    | 5:00 PM           | E.                                                                                                    |
|         |                                                                                                    |                                     | Update                        | Details                          |              |                           |                            |                   |                                                                                                    |                   |                                                                                                    |
|         |                                                                                                    |                                     | (Hide                         | Charto)                          |              |                           |                            |                   |                                                                                                    |                   |                                                                                                    |
|         | Event Name                                                                                            | Log Source                          | Event Time T                  | Low Level Category               | Source II    | P Source                  | Destination IP             | Destinat          | lisername                                                                                                    | Magnit            | ehute                                                                                                    |
| In      | Varied Be delated                                                                                     | Trailix aDO Saas Threat Events      | Count 6 May 0 2022 4 05 10 DM | Virue Datacted                   | 10.254.46.05 | Port                      | 10.254.46.95               | Port              | CLORCOAE                                                                                                    | magni             | iouc.                                                                                                    |
| 10      | fected file deleted                                                                                   | Trailix ePO Sads Threat Events      | 6 May 9, 2022, 4:05:19 PM     | Virus Detected                   | 10.204.40.90 | 0                         | 10.204.46.90               | 0                 | CLDBGQAE.                                                                                                    |                   |                                                                                                    |
| 64      | le infacted No classer susibilite file delated successfully                                           | Tralix and Saar Threat Events       | 1 May 9, 2022, 4:05:19 PM     | Virus Detected                   | 10.254.46.95 | 0                         | 10.254.46.55               | 0                 | CLOBGQAE                                                                                                    |                   | _                                                                                                    |
| 100     | le infected. No cleaner available, file deleted successfully                                          | Trelly ePO Saas Threat Events       | 1 May 9, 2022, 4:05:19 PM     | Max Delected                     | 10.254       | 0                         | 10.204.40.00               |                   | CLDBCOAE                                                                                                    |                   | in i                                                                                                    |
| In      | Vected file deleted                                                                                   | Trellix ePO Saas Threat Events      | 1 May 9 2022, 4:05:19 PM      | Virus Detected                   | 10.254       | liter on Source IP is 10  | 254.46.95                  |                   | CLOBGOAE                                                                                                    |                   |                                                                                                    |
| In      | vierted file deleted                                                                                  | Trellix ePO Saas Threat Events      | 1 May 9 2022 4 05 19 PM       | Virus Detected                   | 10.254 F     | Filter on Source IP is no | t 10.254.46.95             |                   | CLDBGOAE                                                                                                    |                   |                                                                                                    |
| 16      | le infected. No cleaner available, file deleted successfully                                          | Trellix ePO Saas Threat Events      | 1 May 9 2022 3 05 20 PM       | Virus Detected                   | 10.254 F     | Filter on Source or Dest  | ination IP is 10.254.46.95 |                   | CLDBGQAE                                                                                                    |                   |                                                                                                    |
| In      | viected file deleted                                                                                  | Trellix ePO Saas Threat Events      | 13 May 9 2022 3 05 20 PM      | Virus Detected                   | 10 254 9 0   | Quick Filter              |                            | •                 | CLDBGQAE                                                                                                    |                   |                                                                                                    |
| The     | le infected. No cleaner available, file deleted successfully                                          | Trellix ePO Saas Threat Events      | 1 May 9 2022 3:05:20 PM       | Virus Detected                   | 10.254 + F   | alse Positive             |                            |                   | CLDBGQAE                                                                                                    |                   |                                                                                                    |
| In      | nfected file deleted                                                                                  | Trellix ePO Saas Threat Events      | 1 May 9, 2022, 3 05:20 PM     | Virus Detected                   | 10.254 🏷 V   | /iew path from 10.254.4   | 46.95 to 10.254.46.95      |                   | CLDBGQAE                                                                                                    |                   |                                                                                                    |
| In      | nfected file deleted                                                                                  | Trellix ePO Saas Threat Events      | 1 May 9, 2022, 3:05:20 PM     | Virus Detected                   | 10.254 V     | /iew in DSM Editor        |                            |                   | CLDBGQAE.                                                                                                    |                   |                                                                                                    |
| In      | nfected file deleted                                                                                  | Trellix ePO Saas Threat Events      | 1 May 9, 2022, 3:05:20 PM     | Virus Detected                   | 10.254       | Aore Ontions              |                            |                   | lavianto                                                                                                    |                   |                                                                                                    |
| 110     | le infected. No cleaner available, file deleted successfully                                          | Trellix ePO Saas Threat Events      | 1 May 9, 2022, 1:50:20 PM     | Virus Detected                   | 10.254 40 50 |                           | 46.95                      | 10                | vavigate                                                                                                    |                   | -                                                                                                    |
| file    | le infected. No cleaner available, file deleted successfully                                          | Trellix ePO Saas Threat Events      | 1 May 9, 2022, 1:50:20 PM     | Virus Detected                   | 10.254.46.95 | 0                         | 10.254.46.95               | 0                 | nformation                                                                                                    |                   | •                                                                                                    |
| 510     | le infected. No cleaner available, file deleted successfully                                          | Trellix ePO Saas Threat Events      | 1 May 9, 2022, 1:50:20 PM     | Virus Detected                   | 10.254.46.95 | 0                         | 10.254.46.95               | 0 F               | Run Forensics Re                                                                                                 | ecovery           |                                                                                                    |
| file    | le infected. No cleaner available, file deleted successfully                                          | Trellix ePO Saas Threat Events      | 1 May 9, 2022, 1:50:20 PM     | Virus Detected                   | 10.254.46.95 | 0                         | 10.254.46.95               | OF                | Run Forensics Se                                                                                                 | earch             |                                                                                                    |
| In      | nfected file deleted                                                                                  | Trellix ePO Saas Threat Events      | 13 May 9, 2022, 1 50 20 PM    | Virus Detected                   | 10.254.46.95 | 0                         | 10.254.46.95               | 0                 | Plugin options                                                                                                   | _                 | `                                                                                                    |
| In      | nfected file deleted                                                                                  | Trellix ePO Saas Threat Events      | 1 May 9, 2022, 1:50:20 PM     | Virus Detected                   | 10.254.46.95 | 0                         | 10.254.46.95               | 0/1               | Freilix ePO Saas                                                                                                 | Apply Tag         |                                                                                                    |
|         |                                                                                                    |                                     |                               |                                  |              |                           |                            | The second second | and the second second second second second second second second second second second second second second second | COLUMN TWO IS NOT | And the owner of the owner of the owner of the owner of the owner of the owner of the owner of the owner of the |
| 1 Inf   | nfected file deleted                                                                                  | Trellix ePO Saas Threat Events      | 1 May 9, 2022, 1:50:20 PM     | Virus Detected                   | 10.254.46.95 | 0                         | 10.254.46.95               |                   | relix ePO Saas                                                                                                   | Remove 1a         | 30                                                                                                    |

Refer the screenshot below-

If the selected **Source IP** address is managed by ePO server, the new page will allow the user to select a tag from the list and click "Apply". If the tag is applied successfully in ePO server, you will get "**<tagname>** is applied to the selected device." Message as shown in the screenshot below-

| now 10 v entries              | Search:                              |
|-------------------------------|--------------------------------------|
| Select                        | Tags available in Trellix ePO Saas : |
| 0                             | gmfgn                                |
| ۲                             | fireeye                              |
| 0                             | dec21                                |
| 0                             | mani123                              |
| 0                             | abc123                               |
| 0                             | Jan4                                 |
| 0                             | test1                                |
| 0                             | mcafee                               |
| <u></u>                       | textTag1                             |
| nowing 51 to 60 of 74 entries | Previous 1 4 5 6 7 8 Next            |

**Note:** If the selected tag is already applied for the system IP in the ePO, you will receive "**This device is** already tagged with <tagname>." as a response message.

Refer the screenshot below-

| Trellix ePO Saas Tags       Show     10       entries | Search:                              |
|-------------------------------------------------------|--------------------------------------|
| Select                                                | Tags available in Trellix ePO Saas : |
| 0                                                     | gmfgn                                |
| ۲                                                     | fireeye                              |
| 0                                                     | dec21                                |
| 0                                                     | mani123                              |
| 0                                                     | abc123                               |
| 0                                                     | Jan4                                 |
| 0                                                     | test1                                |
| 0                                                     | mcafee                               |
| <u> </u>                                              | testTag1                             |
| Showing 51 to 60 of 74 entries                        | Previous 1 4 5 6 7 8 Next            |
| Apply tag                                             | 3                                    |

Once the "**Trellix ePO Saas Apply Tag**" action in QRadar server is successful you can see the same in the Trellix ePO's Saas system tree page next to the selected system. Refer the screenshot below-

| $\equiv$ Trellix       | Prote     | ction Work  | space        | Syster    | n Tree   | MVI      | SION Marke  | tplace  | Client Tasks | Product De       | eployment | ~            |   | 0 | £         |     |
|------------------------|-----------|-------------|--------------|-----------|----------|----------|-------------|---------|--------------|------------------|-----------|--------------|---|---|-----------|-----|
| System Tree            | / Systems | New Subgrou | ups System   | Tree Perr | nissions |          |             |         |              |                  |           |              |   |   |           |     |
| System Tree            | Syste     | ms Policies | Client Task  | s So      | ting     | Deploy   |             |         |              |                  |           |              |   |   |           |     |
| $\sim$ My Organization | Pres      | et:         |              | Cu        | stom:    |          | Quick find: |         |              |                  | Char      |              |   |   |           |     |
| mani                   | This      | Group and A | II Subgroups | ~ N       | one      | ~        |             |         |              | Apply <u>Cle</u> | ar        | selected row | s |   |           |     |
| My System Tree Group   | 1         | System M    | lame         | ~         | Manag    | ed State |             | Tags    |              | IP address       |           | User Name    |   |   | Last Corr | ımı |
| My System Tree Group 2 |           |             |              |           | Manag    | ed       |             | fireeve |              | 10.254.46.95     |           | cloudadmin   |   |   | 5/16/22   | 9:5 |
| My System Tree Group 3 |           |             |              | -         |          |          | -           |         | _            | -                |           |              |   |   |           |     |
| silambu                |           |             |              |           |          |          |             |         |              |                  |           |              |   |   |           |     |
| Lost and Found         |           |             |              |           |          |          |             |         |              |                  |           |              |   |   |           |     |
|                        |           |             |              |           |          |          |             |         |              |                  |           |              |   |   |           |     |

**Note:** In case the selected IP is not managed by the Trellix ePO Saas configured in the QRadar-Right click on **Source IP** column and select **More Options | Trellix ePO Saas Tags** will display a message indicating "This system is not managed by currently configured Trellix ePO Saas". Refer the screenshot below-

#### 🖊 Trellix ePO Tags

This system is not managed by currently configured Trellix ePO Saas

When the Trellix ePO Saas Connector has not been configured at all, Following failure message will be displayed-

/ Trellix ePO Tags

Configure Trellix ePO Saas Connector to proceed.

#### Apply Trellix ePO Saas Remove Tags

The "**Trellix ePO Saas Remove Tag**" action in QRadar console will allow the QRadar user to select an IP from "**Log Activity**" page (only if the selected IP is managed by ePO server) and apply any tag which exists in the configured ePO on a system/IP. This action from QRadar server can initiate ePO's automatic tag-based policy/task as a remediation action.

Before performing "**Trellix ePO Saas Remove Tag**" action from QRadar console, login to Trellix ePO Saas server and go to **Menu | Systems | System Tree** page and search for the "IP" (in our example it is "10.254.46.95") and check the list of tags applied for this IP. Refer the screenshot below-

| $\equiv$ Trellix       | Protection Workspace           | System Tree      | MVISION Marketplace | Client Tasks F | Product Deployment      | ~ .             | ➁ 👤 🗰       |
|------------------------|--------------------------------|------------------|---------------------|----------------|-------------------------|-----------------|-------------|
| System Tree            | v Systems New Subgroups System | Tree Permissions |                     |                |                         |                 |             |
| System Tree            | Systems Policies Client Task   | s Sorting D      | ploy                |                |                         |                 |             |
| $\sim$ My Organization | Preset:                        | Custom:          | Quick find:         |                |                         |                 |             |
| mani                   | This Group and All Subgroups   | ✓ None           | ~                   |                | Apply <u>Clear</u> Show | v selected rows |             |
| My System Tree Group   | System Name                    | ✓ Manage         | I State Tags        | IP a           | address                 | User Name       | Last Commu  |
| My System Tree Group 2 | 8 0                            | Manage           | 1                   | 10.            | 254.46.95               | cloudadmin      | 5/16/22 9:5 |
| My System Tree Group 3 |                                |                  |                     | _              |                         |                 |             |
| silambu                |                                |                  |                     |                |                         |                 |             |
| Lost and Found         |                                |                  |                     |                |                         |                 |             |

Note: At this stage the IP (10.254.46.95) does not have any tag applied.

Go to "Log Activity" page in QRadar console and right click on **Source IP** column and select **More Options** | **Trellix ePO Saas Remove Tag.** This action will open a new page to perform "**Trellix ePO Saas Remove Tag**" action.

Refer the screenshot below-

| IDM Grada                                                                                                    |                                                                                                    |                                                                                                    |                                                                                                    |                                                                                                    |                                                                                                    |                                                                                                    |                                                                                                    |                 |                                                                                                    | Ċ                                                      |
|----------------------------------------------------------------------------------------------------|----------------------------------------------------------------------------------------------------|----------------------------------------------------------------------------------------------------|----------------------------------------------------------------------------------------------------|----------------------------------------------------------------------------------------------------|----------------------------------------------------------------------------------------------------|----------------------------------------------------------------------------------------------------|----------------------------------------------------------------------------------------------------|-----------------|----------------------------------------------------------------------------------------------------|--------------------------------------------------------|
| d Offenses                                                                                                    | Log Activity Network Activity Assets                                                                                                    | Reports Risks Vulnerabilities                                                                                                    | Admin Pulse Use Case Ma                                                                                                    | nager Trellix ePO Saas Connector                                                                                                    |                                                                                                    |                                                                                                    |                                                                                                    |                 |                                                                                                    | System Time                                            |
| Ouick Searcher                                                                                                    | rs 🔻 🍟 Add Filter 🕌 Save Criteria  🗊 Save Result                                                                                                    | ts 👰 Cancel 🤸 False Positive Rules 🔻 Actio                                                                                                    | ns Ŧ                                                                                                    |                                                                                                    |                                                                                                    |                                                                                                    |                                                                                                    |                 |                                                                                                    |                                                        |
|                                                                                                    |                                                                                                    |                                                                                                    |                                                                                                    |                                                                                                    |                                                                                                    |                                                                                                    |                                                                                                    | 5/3/22, 3       | 17 PM - 5/10/22, 3                                                                                                    | 3.17 PM 🗸                                              |
|                                                                                                    |                                                                                                    |                                                                                                    |                                                                                                    |                                                                                                    |                                                                                                    |                                                                                                    |                                                                                                    |                 |                                                                                                    |                                                        |
| 30 PM                                                                                                    | May 4 5:30 PM 1                                                                                                    | May 5 5:30 PM Ma                                                                                                    | y 6 5:30 PM                                                                                                    | May 7 5:30 PM<br>Details                                                                                                    | May 8                                                                                                    | 5:30 PM                                                                                                    | May 9 5                                                                                                    | :30 PM          | May 10                                                                                                    |                                                        |
|                                                                                                    |                                                                                                    |                                                                                                    | (contraction)                                                                                                    |                                                                                                    |                                                                                                    |                                                                                                    |                                                                                                    |                 |                                                                                                    |                                                        |
|                                                                                                    |                                                                                                    |                                                                                                    | (Hide C                                                                                                    | harts)                                                                                                    |                                                                                                    |                                                                                                    |                                                                                                    |                 |                                                                                                    |                                                        |
|                                                                                                    | Event Name                                                                                                    | Log Source                                                                                                    | Event Time -                                                                                                    | Low Level Category                                                                                                    | Source                                                                                                    | IP Source                                                                                                    | Destination IP                                                                                                    | Destina         | at Username                                                                                                    | Magnitu                                                |
| fected file delete                                                                                                    | Event Name                                                                                                    | Log Source<br>Trelix ePO Saas Threat Events                                                                                                    | (Hot 0<br>Event Time ▼<br>Count 6 May 9, 2022, 4:05:19 PM                                                                                                    | Low Level Category Virus Detected                                                                                                    | Source                                                                                                    | IP Source<br>Port<br>Filter on Source IP is 1                                                                                                    | Destination IP<br>0.254.46.95                                                                                                    | Destina<br>Port | t Username                                                                                                    | Magnitu                                                |
| lected file delete                                                                                                    | Event Name                                                                                                    | Log Source<br>Trelix ePO Saas Threat Events<br>Trelix ePO Saas Threat Events                                                                                                    | Event<br>Count         Time ▼           6         May 9, 2022, 4:05:19 FM           1         May 9, 2022, 4:05:19 PM           5         May 9, 2022, 4:05:19 PM                                                                                                    | Low Level Category<br>Virus Datasted<br>Virus Detected                                                                                                    | Source<br>10.2544<br>10.2544                                                                                                    | IP Source<br>Port<br>Filter on Source IP is 1<br>Filter on Source IP is n                                                                                                    | Destination IP<br>0.254.46.95<br>of 10.254.46.95                                                                                                    | Destina<br>Port | Username<br>CLDBGQAE<br>CLDBGQAE                                                                                                    | Magnitu                                                |
| fected file delete<br>fected file delete<br>e infected. No cle                                                                                                    | Event Name                                                                                                    | Log Source<br>Trelix ePO Saas Threat Events<br>Trelix ePO Saas Threat Events<br>Trelix ePO Saas Threat Events<br>Trelix ePO Saas Threat Events                                                                                                    | (Hot Count Time  Count 6 May 9, 2022, 4:05:19 PM 1 May 9, 2022, 4:05:19 PM 1 May 9, 2022, 4:05:19 PM 1 May 9, 2022, 4:05:19 PM                                                                                                    | Low Level Category<br>Virus Detected<br>Virus Detected<br>Virus Detected<br>Virus Detected                                                                                                    | Source<br>10.254.4<br>10.254.4<br>10.254.4<br>10.254.4                                                                                                    | IP Source<br>Port<br>Filter on Source IP is 1<br>Filter on Source IP is n<br>Filter on Source or Des                                                                                                    | Destination IP<br>0.254.46.95<br>of 10.254.46.95<br>stination IP is 10.254.46.95                                                                                                    | Destina<br>Port | at Username<br>CLDBGQAE<br>CLDBGQAE<br>CLDBGQAE                                                                                                    | Magnitu                                                |
| level liedelee<br>fected file delete<br>e infected. No cle<br>e infected. No cle                                                                                                    | Event Name                                                                                                    | Log Source<br>Trelix ePO Saas Threat Events<br>Trelix ePO Saas Threat Events<br>Trelix ePO Saas Threat Events<br>Trelix ePO Saas Threat Events<br>Trelix ePO Saas Threat Events                                                                                                    | Event<br>Count         Time ▼           6         May 9, 2022, 4:05:19 FM           1         May 9, 2022, 4:05:19 FM           1         May 9, 2022, 4:05:19 FM           1         May 9, 2022, 4:05:19 FM           1         May 9, 2022, 4:05:19 FM           1         May 9, 2022, 4:05:19 FM                                                                                                    | Low Level Category Virus Detected Virus Detected Virus Detected Virus Detected Virus Detected Virus Detected Virus Detected Virus Detected                                                                                                    | Source<br>10.254.4<br>10.254.4<br>10.254.4<br>10.254.4<br>10.254.4                                                                                                    | IP Source<br>Port<br>Filter on Source IP is 1<br>Filter on Source IP is n<br>Filter on Source or Des<br>Ouick Filter                                                                                                    | Destination IP<br>0.254.46.95<br>of 10.254.46.95<br>stination IP is 10.254.46.95                                                                                                    | Destina<br>Port | t Username<br>CLDBGQAE<br>CLDBGQAE<br>CLDBGQAE<br>CLDBGQAE                                                                                                    | Magnitu                                                |
| fected file delete<br>fected file delete<br>e infected. No cle<br>e infected. No cle<br>fected file delete<br>fected file delete                                                                                                    | Event Name<br>cl<br>cd<br>earer available, file deleted successfully<br>earer available, file deleted successfully<br>cl<br>cd                                                                     | Log Source<br>Treltx ePO Saas Threat Events<br>Treltx ePO Saas Threat Events<br>Treltx ePO Saas Threat Events<br>Treltx ePO Saas Threat Events<br>Treltx ePO Saas Threat Events<br>Treltx ePO Saas Threat Events                                                                                                    | Event<br>Count         Time ▼           6         May 9, 2022, 4205 19 PM           1         May 9, 2022, 4205 19 PM           1         May 9, 2022, 4205 19 PM           1         May 9, 2022, 4205 19 PM           1         May 9, 2022, 4205 19 PM           1         May 9, 2022, 4205 19 PM           1         May 9, 2022, 4205 19 PM           1         May 9, 2022, 4205 19 PM           1         May 9, 2022, 4205 19 PM                                                                                                    | Low Level Category  Virus Detected  Virus Detected  Virus Detected  Virus Detected  Virus Detected  Virus Detected                                                                                                    | Source<br>10.254.4<br>10.254.4<br>10.254.4<br>10.254.4<br>10.254.4<br>10.254.4<br>10.254.4                                                                                                    | IP Source<br>Port<br>Filter on Source IP is 1<br>Filter on Source IP is n<br>Filter on Source or Des<br>Quick Filter<br>False Posttive                                                                                                    | Destination IP<br>0.254.46.95<br>ot 10.254.46.95<br>stination IP is 10.254.46.95                                                                                                    | Destina<br>Port | t Username<br>CLDBGQAE<br>CLDBGQAE<br>CLDBGQAE<br>CLDBGQAE<br>CLDBGQAE<br>CLDBGQAE                                                                                                    | Magnitu                                                |
| Cored landscore<br>fected file delete<br>e infected. No cle<br>fected file delete<br>fected file delete<br>e infected. No cle                                                                                                    | Event Name                                                                                                    | Log Source<br>Trielix ePO Saas Threat Events<br>Trelix ePO Saas Threat Events<br>Trelix ePO Saas Threat Events<br>Trelix ePO Saas Threat Events<br>Trelix ePO Saas Threat Events<br>Trelix ePO Saas Threat Events                                                                                                    | Event<br>Count         Tme ▼           6         May 9, 2022, 4:05:19 PM           1         May 9, 2022, 4:05:19 PM           1         May 9, 2022, 4:05:19 PM           1         May 9, 2022, 4:05:19 PM           1         May 9, 2022, 4:05:19 PM           1         May 9, 2022, 4:05:19 PM           1         May 9, 2022, 4:05:19 PM           1         May 9, 2022, 4:05:19 PM           1         May 9, 2022, 4:05:19 PM           1         May 9, 2022, 4:05:19 PM           1         May 9, 2022, 4:05:19 PM                                                                                                    | Low Level Category<br>Virus Detected<br>Virus Detected<br>Virus Detected<br>Virus Detected<br>Virus Detected<br>Virus Detected<br>Virus Detected                                                                                                    | Source<br>10254.4<br>10254.4<br>10254.4<br>10254.4<br>10254.4<br>10254.4<br>10254.4                                                                                                    | IP Source<br>Port<br>Filter on Source IP is 1<br>Filter on Source IP is n<br>Filter on Source or Des<br>Quick Filter<br>False Positive<br>View path from 10 254                                                                                            | Destination IP<br>0.254.46.95<br>of 10.254.46.95<br>stination IP is 10.254.46.95                                                                                                    | Destina<br>Port | t Username<br>CLDBGQAE<br>CLDBGQAE<br>CLDBGQAE<br>CLDBGQAE<br>CLDBGQAE<br>CLDBGQAE<br>CLDBGQAE                                                                                                    | Magnitu                                                |
| fected file delete<br>fected file delete<br>e infected. No cle<br>e infected. No cle<br>fected file delete<br>fected file delete<br>infected. No cle<br>infected. No cle                                                                                                    | Event Name<br>di<br>disaner available, file deleted successfully<br>di<br>di<br>di<br>di<br>di<br>di<br>di<br>di<br>di<br>di                                                                       | Log Source<br>Trelix eFO Saas Threat Events<br>Trelix eFO Saas Threat Events<br>Trelix eFO Saas Threat Events<br>Trelix eFO Saas Threat Events<br>Trelix eFO Saas Threat Events<br>Trelix eFO Saas Threat Events<br>Trelix eFO Saas Threat Events                                                                                                    | (in the control of the control of the control                                                                                                    | Low Level Category<br>Whis Detected<br>Whis Detected<br>Whis Detected<br>Whis Detected<br>Whis Detected<br>Whis Detected<br>Whis Detected<br>Whis Detected<br>Whis Detected<br>Whis Detected                                                                                                    | Source<br>10254.4<br>10254.4<br>1025                                                                                                    | IP Source Port<br>Filter on Source IP is 1<br>Filter on Source IP is 1<br>Filter on Source or Des<br>Quick Filter<br>False Positive<br>View path from 10.254<br>View path Filter.                                                                          | Destination IP<br>0.254.46.95<br>ot 10.254.46.95<br>stination IP is 10.254.46.95<br>46.95 to 10.254.46.95                                                                                            | Destina<br>Port | t Username<br>CLDBGQAE<br>CLDBGQAE<br>CLDBGQAE<br>CLDBGQAE<br>CLDBGQAE<br>CLDBGQAE<br>CLDBGQAE<br>CLDBGQAE                                                                                                    | Magnitu                                                |
| lected tile delete<br>fected file delete<br>e infected. No cle<br>fected file delete<br>fected file delete<br>e infected. No cle<br>fected file delete<br>e infected No cle                                                                                                    | Event Name  d  d  d  exert subscription  d  d  d  d  d  d  d  d  d  d  d  d  d                                                                                                    | Log Source<br>Treate eFO Saas Threat Events<br>Treate eFO Saas Threat Events<br>Treate eFO Saas Threat Events<br>Treate eFO Saas Threat Events<br>Treate eFO Saas Threat Events<br>Treate eFO Saas Threat Events<br>Treate eFO Saas Threat Events<br>Treate eFO Saas Threat Events<br>Treate eFO Saas Threat Events<br>Treate eFO Saas Threat Events                                                                                                    | Event<br>Count         Time ♥           6         May 9, 2022, 4 (05:15) FM.           1         May 9, 2022, 4 (05:15) FM.           1         May 9, 2022, 4 (05:15) FM.           1         May 9, 2022, 4 (05:15) FM.           1         May 9, 2022, 4 (05:15) FM.           1         May 9, 2022, 4 (05:15) FM.           1         May 9, 2022, 4 (05:15) FM.           1         May 9, 2022, 4 (05:15) FM.           1         May 9, 2022, 4 (05:15) FM.           1         May 9, 2022, 4 (05:15) FM.           1         May 9, 2022, 4 (05:15) FM.           1         May 9, 2022, 4 (05:20) FM.           1         May 9, 2022, 3 (05:20) FM.           1         May 9, 2022, 3 (05:20) FM.                                                                                                    | Anni) Low Level Category Virus Detected Virus Detected Virus Detec | Source<br>10.254.4<br>10.254.4                                                                                                    | IP Source Part<br>Filter on Source IP is 1<br>Filter on Source or Des<br>Quick Filter<br>False Positive<br>View path from 10.254<br>View DRM Editor                                                                                                    | Destination IP<br>0.254.46.95<br>of 10.254.46.95<br>titnation IP is 10.254.46.95<br>46.95 to 10.254.46.95                                                                                            | Destina<br>Port | t Username<br>CLDBGQAE<br>CLDBGQAE<br>CLDBGQAE<br>CLDBGQAE<br>CLDBGQAE<br>CLDBGQAE<br>CLDBGQAE<br>CLDBGQAE                                                                                                    | Magnitu                                                |
| fected file dealers<br>fected file dealers<br>e infected. No cle<br>fected file dealers<br>fected file dealers<br>infected. No cle<br>fected file dealers<br>e infected. No cle<br>fected file dealers                                                                                                    | Event Name<br>d<br>d<br>dener svalable, file odelted successfully<br>d<br>d<br>d<br>d<br>d<br>d<br>d<br>d<br>d<br>d<br>d<br>d<br>d                                                                 | Log Source<br>Trelix eFO Saas Threat Events<br>Trelix eFO Saas Threat Events<br>Trelix eFO Saas Threat Events<br>Trelix eFO Saas Threat Events<br>Trelix eFO Saas Threat Events<br>Trelix eFO Saas Threat Events<br>Trelix eFO Saas Threat Events<br>Trelix eFO Saas Threat Events<br>Trelix eFO Saas Threat Events<br>Trelix eFO Saas Threat Events<br>Trelix eFO Saas Threat Events<br>Trelix eFO Saas Threat Events                                                                                                    | Image         Image         Image           6         May 9, 2022, 403:19 PM           1         May 9, 2022, 403:19 PM           1         May 9, 2022, 405:19 PM           1         May 9, 2022, 405:19 PM           1         May 9, 2022, 405:19 PM           1         May 9, 2022, 405:19 PM           1         May 9, 2022, 405:19 PM           1         May 9, 2022, 405:10 PM           1         May 9, 2022, 405:20 PM           1         May 9, 2022, 305:20 PM           1         May 9, 2022, 305:20 PM           1         May 9, 2022, 305:20 PM           1         May 9, 2022, 305:20 PM           1         May 9, 2022, 305:20 PM                                                                                                    | Low Level Category Vers Detected Vers Detected Vers Detected Vers Detected Vers Detected Vers Detected Vers Detected Vers Detected Vers Detected Vers Detected Vers Detected Vers Detected Vers Detected Vers Detected Vers Detected Vers Detected Vers Detected Vers Detected                                                                                                    | Source<br>10.254.4<br>10.254.4<br>10.25 | IP Source Part<br>Filter on Source IP is 1<br>Filter on Source IP is n<br>Filter on Source or Des<br>Quick Filter<br>False Positive<br>View path from 10.254<br>View in DSM Editor<br>More Options                                                         | Destination IP<br>0.254.46.95<br>ct 10.254.46.95<br>stration IP is 10.254.46.95<br>46.95 to 10.254.46.95                                                                                             | Destina<br>Port | at Username<br>CLDBGQAE.<br>CLDBGQAE.<br>CLDBGQAE.<br>CLDBGQAE.<br>CLDBGQAE.<br>CLDBGQAE.<br>CLDBGQAE.<br>Navigate                                                                                                    | Magnitu                                                |
| lected file delete<br>infected file delete<br>infected. No cie<br>infected. No cie<br>fected file delete<br>fected file delete<br>infected file delete<br>infected. No cie<br>fected file delete<br>infected file delete                                                                                                    | Event Name SI SI SI SI SI SI SI SI SI SI SI SI SI                                                                                                    | Log Source<br>Treative 640 Saas Thread Events<br>Treative 640 Saas Thread Events<br>Treative 640 Saas Thread Events<br>Treative 640 Saas Thread Events<br>Treative 640 Saas Thread Events<br>Treative 640 Saas Thread Events<br>Treative 640 Saas Thread Events<br>Treative 640 Saas Thread Events<br>Treative 640 Saas Thread Events<br>Treative 640 Saas Thread Events<br>Treative 640 Saas Thread Events                                                                                                    | Unit         Unit         Unit <t< td=""><td>Low Level Category           Viris Detected           Viris Detected           Viris Detected           Viris Detected           Viris Detected           Viris Detected           Viris Detected           Viris Detected           Viris Detected           Viris Detected           Viris Detected           Viris Detected           Viris Detected</td><td>Source<br/>10/254.4<br/>10/254.4<br/>10/254.4<br/>10/254.4<br/>10/254.4<br/>10/254.4<br/>10/254.4<br/>10/254.4<br/>10/254.4<br/>10/254.4<br/>10/254.4<br/>10/254.4<br/>10/254.4<br/>10/254.4</td><td>IP Source Port<br/>Filter on Source IP is 1<br/>Filter on Source IP is n<br/>Filter on Source IP is 0<br/>Source Filter.<br/>False Positive<br/>View path from 10.254<br/>View In DSM Editor<br/>More Options</td><td>Destination IP<br/>0.254.46.95<br/>ot 10.254.46.95<br/>stination IP Is 10.254.46.95<br/>46.95 to 10.254.46.95</td><td>Destina<br/>Port</td><td>St Username<br/>CLDBGOAE<br/>CLDBGOAE<br/>CLDBGOAE<br/>CLDBGOAE<br/>CLDBGOAE<br/>CLDBGOAE<br/>CLDBGOAE<br/>CLDBGOAE<br/>CLDBGOAE<br/>Navigate<br/>Information</td><td>Magnitu</td></t<>                                                                                                    | Low Level Category           Viris Detected           Viris Detected           Viris Detected           Viris Detected           Viris Detected           Viris Detected           Viris Detected           Viris Detected           Viris Detected           Viris Detected           Viris Detected           Viris Detected           Viris Detected                                                                                                    | Source<br>10/254.4<br>10/254.4<br>10/254.4<br>10/254.4<br>10/254.4<br>10/254.4<br>10/254.4<br>10/254.4<br>10/254.4<br>10/254.4<br>10/254.4<br>10/254.4<br>10/254.4<br>10/254.4                                                                                                    | IP Source Port<br>Filter on Source IP is 1<br>Filter on Source IP is n<br>Filter on Source IP is 0<br>Source Filter.<br>False Positive<br>View path from 10.254<br>View In DSM Editor<br>More Options                                                      | Destination IP<br>0.254.46.95<br>ot 10.254.46.95<br>stination IP Is 10.254.46.95<br>46.95 to 10.254.46.95                                                                                            | Destina<br>Port | St Username<br>CLDBGOAE<br>CLDBGOAE<br>CLDBGOAE<br>CLDBGOAE<br>CLDBGOAE<br>CLDBGOAE<br>CLDBGOAE<br>CLDBGOAE<br>CLDBGOAE<br>Navigate<br>Information                                                                                                    | Magnitu                                                |
| fected file delate<br>e infected. No cle<br>infected. No cle<br>fected file delate<br>e infected. No cle<br>fected file delate<br>e infected. No cle<br>fected file delate<br>fected file delate<br>fected file delate<br>fected file delate                                                                                                    | Event Name<br>St<br>d<br>d<br>camer available, file deleted successfully<br>d<br>mamer available, file deleted successfully<br>d<br>camer available, file deleted successfully<br>d<br>d<br>d<br>d | Log Source<br>Trelix ePO Saas Threat Events<br>Trelix ePO Saas Threat Events                                                                                                    | Unit         Time ♥           6         May 9, x0x2, 405 19 PM           1         May 9, x0x2, 405 19 PM           1         May 9, x0x2, 405 19 PM           1         May 9, x0x2, 405 19 PM           1         May 9, x0x2, 405 19 PM           1         May 9, x0x2, 405 19 PM           1         May 9, x0x2, 405 19 PM           1         May 9, x0x2, x0.51 9 PM           1         May 9, x0x2, x0.52 0 PM           1         May 9, x0x2, x0.52 0 PM           1         May 9, x0x2, x0.52 0 PM           1         May 9, x0x2, x0.50 2 PM           1         May 9, x0x2, x0.50 2 PM           1         May 9, x0x2, x0.50 2 PM           1         May 9, x0x2, x0.50 2 PM           1         May 9, x0x2, x0.50 2 PM           1         May 9, x0x2, x0.50 2 PM                                                                                                    | Low Level Category Vers Detected Vers Detected Vers Detect | Source<br>10.254.4<br>10.254.4<br>10.254.4<br>10.254.4<br>10.254.4<br>10.254.4<br>10.254.4<br>10.254.4<br>10.254.4<br>10.254.4<br>10.254.4<br>10.254.4<br>5.95<br>10.254.46.95                                                                                                    | IP Source Pert<br>Filter on Source IP is 1<br>Filter on Source or Des<br>Quick Filter<br>False Positive<br>View path from 10.254<br>View In DSM Editor<br>More Options<br>0                                                                                | Destination IP<br>0.254.46.95<br>ct 10.254.46.95<br>stination IP is 10.254.46.95<br>46.95 to 10.254.46.95<br>10.254.46.95<br>10.254.46.95                                                            | Destina<br>Port | St Username<br>CLDBGOAE<br>CLDBGOAE<br>CLDBGOAE<br>CLDBGOAE<br>CLDBGOAE<br>CLDBGOAE<br>CLDBGOAE<br>CLDBGOAE<br>CLDBGOAE<br>Navigate<br>Information<br>Run Forensics Ré                                                                                                    | Magnitu                                                |
| ficited file detects<br>ficited file detects<br>inflected. No cle<br>filected file detects<br>inflected file detects<br>inflected. No cle<br>fected file detects<br>filected file detects<br>file detects<br>file dete | Event Name SI SI SI SI SI SI SI SI SI SI SI SI SI                                                                                                    | Log Source Testix cFO Saas Thread Events Trafix cFO Saas Thread Events Trafix cFO Saas Thread Events                                                                                                    | Unit         Time ▼           6         May €, 2022, 400-119 PM           1         May €, 2022, 400-119 PM           1         May €, 2022, 400-119 PM           1         May €, 2022, 400-119 PM           1         May €, 2022, 400-119 PM           1         May €, 2022, 400-119 PM           1         May €, 2022, 400-119 PM           1         May €, 2022, 400-119 PM           1         May €, 2022, 400-219 PM           1         May €, 2022, 300-20 PM           1         May €, 2022, 300-20 PM           1         May €, 2022, 300-20 PM           1         May €, 2022, 300-20 PM           1         May €, 2022, 300-20 PM           1         May €, 2022, 300-20 PM           1         May €, 2022, 300-20 PM           1         May €, 2022, 300-20 PM           1         May €, 2022, 300-20 PM           1         May €, 2022, 300-20 PM           1         May €, 2022, 300-20 PM                                                                                                    | Low Level Category           Viris Detected           Viris Detected                                                                                                    | Source<br>10.254.4<br>10.254.4                                                                                                    | IP Source P to Port Filter on Source IP is 1 Filter on Source IP is 1 Filter on Source IP is 1 Filter on Source or Des Quick Filter. False Postive View path from 10.254 View path from 10.254 View path from 10.254 0 0 0 0 0 0 0 0 0 0 0 0 0 0 0 0 0 0 0 | Destination IP<br>0.254.46.95<br>010.254.46.95<br>stination IP is 10.254.46.95<br>46.95 to 10.254.46.95<br>10.254.46.95<br>10.254.46.95<br>10.254.45.95                                              | Destin:<br>Port | t Username<br>CLDBGOAE<br>CLDBGOAE<br>CLDBGOAE<br>CLDBGOAE<br>CLDBGOAE<br>CLDBGOAE<br>CLDBGOAE<br>CLDBGOAE<br>CLDBGOAE<br>CLDBGOAE<br>Navigate<br>Information<br>Run Forensics Re<br>Run Forensics Se                                                                                                    | Magnitu                                                |
| Excel Incolored<br>fected file delete<br>infected. No cle<br>fected file delete<br>fected file delete<br>infected. No cle<br>infected. No cle<br>fected file delete<br>fected file delete<br>fected file delete<br>infected. No cle<br>infected. No cle                                                                                                    | Event Name St St St St St St St St St St St St St                                                                                                    | Log Source<br>Trelix eFO Saas Threat Events<br>Trelix eFO Saas Threat Events                                                                                                    | Unit         Time ♥           6         May 9, 2022, 403 19 PM           1         May 9, 2022, 403 19 PM           1         May 9, 2022, 405 19 PM           1         May 9, 2022, 405 19 PM           1         May 9, 2022, 405 19 PM           1         May 9, 2022, 405 19 PM           1         May 9, 2022, 405 19 PM           1         May 9, 2022, 405 19 PM           1         May 9, 2022, 305 20 PM           1         May 9, 2022, 305 20 PM           1         May 9, 2022, 305 20 PM           1         May 9, 2022, 305 20 PM           1         May 9, 2022, 305 20 PM           1         May 9, 2022, 305 20 PM           1         May 9, 2022, 305 20 PM           1         May 9, 2022, 305 20 PM           1         May 9, 2022, 305 20 PM           1         May 9, 2022, 305 20 PM           1         May 9, 2022, 305 20 PM           1         May 9, 2022, 305 20 PM                                                                                                    | Low Level Category           Viss Detected           Viss Detected                                                                                                    | Source<br>10,254.4<br>10,254.4<br>10,254.4<br>10,254.4<br>10,254.4<br>10,254.4<br>10,254.4<br>10,254.4<br>10,254.4<br>10,254.4<br>10,254.4<br>10,254.46,95<br>10,254.46,95                                                                                                    | IP Source IP is Port Filter on Source IP is n Filter on Source IP is n Filter on Source IP is n Filter on Source IP is n Filter on Source or Des Quick Filter False Postit View path from 10.254 View in DRM Filter 0 0 0 0 0 0 0 0 0 0 0 0 0 0 0 0 0 0    | Destination IP<br>0.254.45 95<br>40 10.254.45 95<br>Almation IP Is 10.254.45 95<br>10.254.46 95<br>10.254.46 95<br>10.254.46 95<br>10.254.46 95                                                      | Destin:<br>Port | t Username<br>CLDBGOAE<br>CLDBGOAE<br>CLDBGOAE<br>CLDBGOAE<br>CLDBGOAE<br>CLDBGOAE<br>CLDBGOAE<br>CLDBGOAE<br>CLDBGOAE<br>CLDBGOAE<br>Navigate<br>Information<br>Run Forensics Re<br>Run Forensics Re                                                                                                    | Magnitu                                                |
| Includ Ste Goods<br>fected file delete<br>e infected. No cle<br>e infected. No cle<br>fected file delete<br>infected file delete<br>e infected. No cle<br>fected file delete<br>fected file delete<br>e infected. No cle<br>e infected. No cle<br>e infected. No cle                                                                                                    | Event Name                                                                                                    | Log Source Trelix cFO Saas Threaf Events Trelix cFO Saas Threaf Events                                                                                           | Unit         Unit         Unit <thunit< th="">         Unit         Unit         <th< td=""><td>Low Level Category           Wins Delicated           Wins Delicated</td><td>Source           10.254.4           10.254.4           10.254.4           10.254.4           10.254.4           10.254.4           10.254.4           10.254.4           10.254.4           10.254.4           10.254.4           10.254.4           10.254.4           10.254.4           10.254.4           10.254.46           10.254.46           10.254.46           10.254.46           10.254.46           10.254.46           10.254.46           10.254.46</td><td>IP Source IP is Filter on Source IP is Filter on Source IP is Filter on Source IP is Filter on Source or Des Quick Filter False Positive View path from 10.254<br/>View path from 10.254<br/>View path from 10.254<br/>More Options</td><td>Destination IP<br/>0.254.46.95<br/>01.0254.45.95<br/>atmation IP is 10.254.46.95<br/>10.254.46.95<br/>10.254.46.95<br/>10.254.46.95<br/>10.254.46.95<br/>10.254.46.95</td><td>Destina<br/>Port</td><td>t Username<br/>CLDBGDAE<br/>CLDBGDAE<br/>CLDBGDAE<br/>CLDBGDAE<br/>CLDBGDAE<br/>CLDBGDAE<br/>CLDBGDAE<br/>CLDBGDAE<br/>CLDBGDAE<br/>CLDBGDAE<br/>CLDBGDAE<br/>Navigate<br/>Information<br/>Run Forensics Re<br/>Run Forensics Se<br/>Plugin options.</td><td>Magnitu</td></th<></thunit<> | Low Level Category           Wins Delicated           Wins Delicated                                                                                                    | Source           10.254.4           10.254.4           10.254.4           10.254.4           10.254.4           10.254.4           10.254.4           10.254.4           10.254.4           10.254.4           10.254.4           10.254.4           10.254.4           10.254.4           10.254.4           10.254.46           10.254.46           10.254.46           10.254.46           10.254.46           10.254.46           10.254.46           10.254.46                                                                                                    | IP Source IP is Filter on Source IP is Filter on Source IP is Filter on Source IP is Filter on Source or Des Quick Filter False Positive View path from 10.254<br>View path from 10.254<br>View path from 10.254<br>More Options                           | Destination IP<br>0.254.46.95<br>01.0254.45.95<br>atmation IP is 10.254.46.95<br>10.254.46.95<br>10.254.46.95<br>10.254.46.95<br>10.254.46.95<br>10.254.46.95                                        | Destina<br>Port | t Username<br>CLDBGDAE<br>CLDBGDAE<br>CLDBGDAE<br>CLDBGDAE<br>CLDBGDAE<br>CLDBGDAE<br>CLDBGDAE<br>CLDBGDAE<br>CLDBGDAE<br>CLDBGDAE<br>CLDBGDAE<br>Navigate<br>Information<br>Run Forensics Re<br>Run Forensics Se<br>Plugin options.                                                                                                    | Magnitu                                                |
| Encode the delete<br>infected file delete<br>infected file delete<br>infected file delete<br>fected the delete<br>infected file delete<br>infected file delete<br>fected the delete<br>infected. No cic<br>infected file delete<br>infected file delete<br>infected file delete<br>infected file delete<br>infected file delete<br>infected file delete<br>infected file delete<br>infected. No cic                                                                                                    | Event Name St St St St St St St St St St St St St                                                                                                    | Log Source Teslex eFO Saas Thread Events Trelix eFO Saas Thread Events Trelix eFO Saas Thread Events | Unit         Time ✓           6         May 9, 2022, 400 19 PM           1         May 9, 2022, 400 19 PM           1         May 9, 2022, 401 19 PM           1         May 9, 2022, 401 19 PM           1         May 9, 2022, 401 19 PM           1         May 9, 2022, 401 19 PM           1         May 9, 2022, 402 19 PM           1         May 9, 2022, 402 19 PM           1         May 9, 2022, 20 502 PM           1         May 9, 2022, 3062 0PM           1         May 9, 2022, 3062 0PM           1         May 9, 2022, 3062 0PM           1         May 9, 2022, 3062 0PM           1         May 9, 2022, 3062 0PM           1         May 9, 2022, 3062 0PM           1         May 9, 2022, 3062 0PM           1         May 9, 2022, 3062 0PM           1         May 9, 2022, 3062 0PM           1         May 9, 2022, 1502 0PM           1         May 9, 2022, 1502 0PM           1         May 9, 2022, 1502 0PM           1         May 9, 2022, 1502 0PM                                                                                                    | Low Level Category           Visis Detected           Visis Detected                                                                                                    | Source<br>10.254 4<br>10.254 4<br>10.254 4<br>10.254 4<br>10.254 4<br>10.254 4<br>10.254 4<br>10.254 4<br>10.254 4<br>10.254 4<br>10.254 46.95<br>10.254 46.95<br>10.254 46.95<br>10.254 46.95                                                                                                    | IP Source IP is Teleson Source IP is Teleson Source IP is Teleson Source IP is n<br>Fitter on Source or Des<br>Quick Fitter.<br>Fatse Postfer<br>Nore Options-<br>0<br>0<br>0<br>0<br>0<br>0<br>0<br>0<br>0                                                | Destination IP<br>0.254.46.95<br>0.254.46.95<br>0.254.46.95<br>0.254.46.95<br>0.0.254.46.95<br>0.0.254.46.95<br>0.0.254.46.95<br>0.0.254.46.95<br>0.0.254.46.95<br>0.0.254.46.95<br>0.0.254.46.95    | Destina<br>Port | tusername     CLDBGDAE     CLDBGDAE     CLDBGDAE     CLDBGDAE     CLDBGDAE     CLDBGDAE     CLDBGDAE     CLDBGDAE     CLDBGDAE     CLDBGDAE     CLDBGDAE     CLDBGDAE     CLDBGDAE     CLDBGDAE     CLDBGDAE     Tellix ePO Saas     Tellix ePO Saas                                                                                                    | Magnitu<br>ecovery<br>earch<br>Apply Tag               |
| Exceed the deleted<br>fected the delete<br>infected. No clic<br>infected No clic<br>fected the delete<br>fected the delete<br>infected. No clic<br>fected the delete<br>fected the delete                                                                                                    | Event Name                                                                                                    | Log Source Technology Sease Thread Events Trelix ePO Saas Thread Events Trelix ePO Saas Thread Events                              | Image         Image           Control         Tana ♥           May 9, 2022, 403:19 FM           May 9, 2022, 403:19 FM           May 9, 2022, 405:19 FM           May 9, 2022, 405:19 FM           May 9, 2022, 405:19 FM           May 9, 2022, 405:19 FM           May 9, 2022, 405:19 FM           May 9, 2022, 405:19 FM           May 9, 2022, 405:19 FM           May 9, 2022, 405:19 FM           May 9, 2022, 405:20 FM           May 9, 2022, 305:20 FM           May 9, 2022, 305:20 FM           M                                                                                                    | Low Level Category           Vess Detected           Vess Detected                                                                                                    | Source           10/254           10/254           10/254           10/254           10/254           10/254           10/254           10/254           10/254           10/254           10/254           10/254           10/254           10/254           10/254           10/254           10/254           10/254           10/254           10/254           10/254           10/254           10/254           10/254           10/254           10/254           10/254           10/254           10/254           10/254           10/254           10/254           10/254           10/254           10/254           10/254           10/254           10/254           10/254           10/254           10/254           10/254           10/254           10/254           10/254           10/254           10                                                                                                    | IP Source IP is Filter on Source IP is Filter on Source IP is Filter on Source Or Des Quick Filter.<br>Palse Positive Outer Filter.<br>View palt from 10 254<br>View palt from 10 254<br>More Options.                                                     | Destination IP<br>0 254.46.95<br>0 254.46.95<br>atmation IP is 10 254.46.95<br>46.95 to 10 254.46.95<br>10 254.46.95<br>10 254.46.95<br>10 254.46.95<br>10 254.46.95<br>10 254.46.95<br>10 254.46.95 | Destin:<br>Port | t<br>Username<br>CLDBGOAE<br>CLDBGOAE<br>C | Magnitu<br>Becovery<br>earch<br>Apply Tan<br>Remove Ta |

If the selected **Source IP** address is managed by ePO server, the new page will allow the user to select a tag from the list and click "Remove tag". If the tag is removed successfully in ePO server, you will get

| Sw 10 V entries             | Search:                                        |
|-----------------------------|------------------------------------------------|
| Select                      | Tags applied in Trellix ePO Saas :             |
|                             | Server                                         |
|                             | 879de20e-5b30-4369-8699-ee3547f30e9bManikandan |
|                             | 879de20e-5b30-4369-8699-ee3547f30e9bMd4aandan  |
|                             | 879de20e-5b30-4369-83547f30e9bMd4aandan        |
|                             | 879de20e-5b30-4369-8699-ee354bMd4aandan        |
|                             | mani1234                                       |
|                             | sssmani1234                                    |
|                             | sssmaniSIL1234                                 |
|                             | sssmaniSI                                      |
| owing 1 to 10 of 11 entries | Previous 1 2 Ne                                |

"<tagname> is removed from the selected device." Message as shown in the screenshot below-

**Note:** If the selected tag is already removed for the system IP in the ePO, you will receive "**This device is** already removed with <tagname>" as a response message.

Refer the screenshot below-

| bw 10 V entries          | Search:                            |  |  |  |  |  |  |
|--------------------------|------------------------------------|--|--|--|--|--|--|
| Select                   | Tags applied in Trellix ePO Saas : |  |  |  |  |  |  |
|                          | Server                             |  |  |  |  |  |  |
|                          | nidhi33                            |  |  |  |  |  |  |
|                          | nidhi303                           |  |  |  |  |  |  |
|                          | fireeye                            |  |  |  |  |  |  |
| wing 1 to 4 of 4 entries | Previous 1 Nex                     |  |  |  |  |  |  |

Once the "**Trellix ePO Saas Remove Tag**" action in QRadar server is successful you can see the same in the Trellix ePO's Saas system tree page next to the selected system. Refer the screenshot below-

| $\equiv$ Trellix       | Protection Workspace         | System Tree         | MVISION Marketplace | Client Tasks Produc | t Deployment         | ~ 🌲         | 0 👤 🗰       |
|------------------------|------------------------------|---------------------|---------------------|---------------------|----------------------|-------------|-------------|
| System Tree            | Systems New Subgroups System | em Tree Permissions |                     |                     |                      |             |             |
| System Tree            | Systems Policies Client      | Tasks Sorting De    | ploy                |                     |                      |             |             |
| $\vee$ My Organization | Preset:                      | Custom:             | Quick find:         |                     |                      |             |             |
| mani                   | This Group and All Subgroup  | ps 🗸 None           | ~                   | Apply               | <u>Clear</u> Show se | lected rows |             |
| My System Tree Group   | System Name                  | ✓ Managed           | State Tags          | IP address          | Us                   | ser Name    | Last Commu  |
| My System Tree Group 2 | CLDBGOAE00260                | Managed             |                     | 10.254.46.9         | 5 clo                | oudadmin    | 5/16/22 9:5 |
| My System Tree Group 3 |                              |                     |                     |                     |                      |             |             |
| silambu                |                              |                     |                     |                     |                      |             |             |
| Lost and Found         |                              |                     |                     |                     |                      |             |             |

**Note:** In case the selected IP is not managed by the Trellix ePO Saas configured in the QRadar-Right click on **Source IP** column and select **More Options | Trellix ePO Saas Tags** will display a message indicating "This system is not managed by currently configured Trellix ePO Saas". Refer the screenshot below🖊 Trellix ePO Tags

This system is not managed by currently configured Trellix ePO Saas

When the Trellix ePO Saas Connector has not been configured at all, -Following failure message will be displayed-

🖊 Trellix ePO Tags

Configure Trellix ePO Saas Connector to proceed.

#### Trellix ePO Saas Device Details

The **"Trellix ePO Saas Device Details**" action in QRadar console will allow the QRadar user to select an IP from **"Log Activity**" page (only if the selected IP is managed by ePO server).

Refer the screenshot below-

| ≡      | IBM QRadar                                        |                     |                                     |                            |                                   |              |                           |                                                                                                    |          | (                 | Ċ                                                                                                    | 9  |
|--------|---------------------------------------------------|---------------------|-------------------------------------|----------------------------|-----------------------------------|--------------|---------------------------|----------------------------------------------------------------------------------------------------|----------|-------------------|----------------------------------------------------------------------------------------------------|----|
| Dashbo | oard Offenses Log Activity Netwo                  | ork Activity Assets | Reports Risks Vulnerabilities       | Admin Pulse Use Case M     | anager Trellix ePO Saas Connector |              |                           |                                                                                                    |          |                   | System Time: 7:0                                                                                                | 31 |
| Search | V Duick Searches V VAdd Filler                    | Criteria            | Cancel S False Positive Rules * Art | lons ¥                     |                                   |              |                           |                                                                                                    |          |                   |                                                                                                    |    |
|        |                                                   |                     |                                     |                            |                                   |              |                           |                                                                                                    |          |                   |                                                                                                    |    |
| 0      | ,                                                 |                     |                                     |                            |                                   |              |                           |                                                                                                    |          | JV                |                                                                                                    |    |
|        | 9:30 PM 1:30 AM ML                                | ay / 9:30 AM        | 1:30 PM 5:30 PM 9:3                 | 30 PM 1:30 AM May 8        | 9:30 AM 1:30 PM                   | 5/30 PM 9.   | 30 PM 1:30 AM             | May 9 9:                                                                                                    | 30 AM    | 1:30 PM           | 5:30 PM                                                                                                    |    |
|        |                                                   |                     |                                     | Update                     | n Details                         |              |                           |                                                                                                    |          |                   |                                                                                                    |    |
|        |                                                   |                     |                                     | (Hide                      | Charts)                           |              |                           |                                                                                                    |          |                   |                                                                                                    |    |
|        | Event Name                                        |                     | Log Source                          | Event Time -               | Low Level Category                | Source       | IP Source                 | Destination IP                                                                                                  | Destinat | Username          | Magnitude                                                                                                    |    |
| 6      | Infected file deleted                             |                     | Trellix ePO Saas Threat Events      | 6 May 9 2022 4:05:19 PM    | Virus Delected                    | 10 254 40.05 | Port                      | 40.054 10.05                                                                                                    | Port     | CLDBGQAE          |                                                                                                    | ų  |
| •      | Infected file deleted                             |                     | Trellix ePO Saas Threat Events      | 1 May 9, 2022, 4:05 19 PM  | Virus Detected                    | 10.254       | Filter on Source IP is 10 | 1.254.46.95                                                                                                    |          | CLDBGQAF          |                                                                                                    | 1  |
|        | file infected. No cleaner available, file deleter | d successfully      | Trellix ePO Saas Threat Events      | 1 May 9, 2022, 4:05:19 PM  | Virus Detected                    | 10.254       | Filter on Source IP is no | 10.254.46.95                                                                                                    |          | CLDBGQAE          |                                                                                                    |    |
| 6      | file infected. No cleaner available, file delete  | d successfully      | Trellix ePO Saas Threat Events      | 1 May 9, 2022, 4:05:19 PM  | Virus Detected                    | 10.254       | Filter on Source or Dest  | nation IP is 10.254.46.95                                                                                       | 6        | CLDBGQAE          | -                                                                                                    |    |
|        | Infected file deleted                             |                     | Trellix ePO Saas Threat Events      | 1 May 9, 2022, 4:05:19 PM  | Virus Detected                    | 10.254       | Quick Filter              |                                                                                                    | •        | CLDBGQAE          | -                                                                                                    |    |
| •      | Infected file deleted                             |                     | Trellix ePO Saas Threat Events      | 1 May 9, 2022, 4.05 19 PM  | Virus Detected                    | 10.254       | False Positive            |                                                                                                    |          | CLDBGQAE          | -                                                                                                    |    |
|        | file infected. No cleaner available, file delete  | vd successfully     | Trellix ePO Saas Threat Events      | 1 May 9, 2022, 3:05:20 PM  | Virus Detected                    | 10.254       | View path from 10.254.4   | 16.95 to 10.254.46.95                                                                                           |          | CLDBGQAE          | -                                                                                                    |    |
| •      | Infected file deleted                             |                     | Trellix ePO Saas Threat Events      | 13 May 9, 2022, 3.05:20 PM | Virus Detected                    | 10.254       | View In DSM Editor        | and the state of the state of the state of the state of the state of the state of the state of the state of the |          | CLDBGQAE          | -                                                                                                    |    |
| •      | file infected. No cleaner available, file delete  | d successfully      | Trellix ePO Saas Threat Events      | 1 May 9, 2022, 3:05:20 PM  | Virus Detected                    | 10.254       | More Ontions              |                                                                                                    |          | OLDBOOME          |                                                                                                    |    |
| •      | Infected file deleted                             |                     | Trellix ePO Saas Threat Events      | 1 May 9, 2022, 3:05:20 PM  | Virus Detected                    | 10.254       | more options              |                                                                                                    | -        | avigate           |                                                                                                    |    |
| •      | Infected file deleted                             |                     | Trellix ePO Saas Threat Events      | 1 May 9, 2022, 3.05:20 PM  | Virus Detected                    | 10.254.46.95 | 0                         | 10.254.46.95                                                                                                    | 0 11     | ntormation        |                                                                                                    |    |
|        | Infected file deleted                             |                     | Trellix ePO Saas Threat Events      | 1 May 9, 2022, 3:05:20 PM  | Virus Detected                    | 10.254.46.95 | 0                         | 10.254.46.95                                                                                                    | 0 R      | tun Forensics Re  | covery                                                                                                    |    |
| •      | file infected. No cleaner available, file delete  | d successfully      | Trellix ePO Saas Threat Events      | 1 May 9, 2022, 1:50:20 PM  | Virus Detected                    | 10.254.46.95 | 0                         | 10.254.46.95                                                                                                    | 0 R      | tun Forensics Sei | arch                                                                                                    |    |
|        | file infected. No cleaner available, file delete. | d successfully      | Trellix ePO Saas Threat Events      | 1 May 9, 2022, 1:50:20 PM  | Virus Detected                    | 10.254.46.95 | 0                         | 10.254.46.95                                                                                                    | 0 P      | lugin options     |                                                                                                    | j  |
|        | file infected. No cleaner available, file delete  | d successfully      | Trellix ePO Saas Threat Events      | 1 May 9, 2022, 1:50:20 PM  | Virus Detected                    | 10.254.46.95 | 0                         | 10.254.46.95                                                                                                    | 0 / 1    | rellix ePO Saas A | Apply Tag                                                                                                    |    |
| •      | file infected. No cleaner available, file delete  | d successfully      | Trellix ePO Saas Threat Events      | 1 May 9, 2022, 1.50:20 PM  | Virus Detected                    | 10.254.46.95 | 0                         | 10.254.46.95                                                                                                    | 0 1      | rellix ePO Saas F | Remove Tag                                                                                                    |    |
| •      | Infected file deleted                             |                     | Trellix ePO Saas Threat Events      | 13 May 9, 2022, 1:50:20 PM | Virus Detected                    | 10.254.46.95 | 0                         | 10.254.46.95                                                                                                    | 0        | rellix ePO Saas F | Device Details                                                                                                  |    |
| •      | Infected file deleted                             |                     | Trellix ePO Saas Threat Events      | 1 May 9, 2022, 1:50:20 PM  | Virus Detected                    | 10.254.46.95 | 0                         | 10.254.46.95                                                                                                    | 0        | ter e eddart      |                                                                                                    |    |
| •      | Infected file deleted                             |                     | Trellix ePO Saas Threat Events      | 1 May 9, 2022, 1:50:20 PM  | Virus Detected                    | 10.254.46.95 | 0                         | 10.254.46.95                                                                                                    | 0        | CLDBGQAE          |                                                                                                    |    |
| ۲      | Infected file deleted                             |                     | Trellix ePO Saas Threat Events      | 1 May 9, 2022, 1.50:20 PM  | Virus Detected                    | 10.254.46.95 | 0                         | 10.254.46.95                                                                                                    | 0        | CLDBGQAE          |                                                                                                    |    |
|        | file infected. No cleaner available, file delete  | d successfully      | Trellix ePO Saas Threat Events      | 1 May 6, 2022, 7.12:33 PM  | Virus Detected                    | 10.254.36.82 | 0                         | 10.254.36.82                                                                                                    | 0        | CLDBGDEV          |                                                                                                    |    |
|        | The intected. No cleaner available, file delete.  | na successfully     | Trellix ePO Saas Threat Events      | 1 May 6, 2022, 7:12:33 PM  | virus Detected                    | 10.254.36.82 | 0                         | 10.254.36.82                                                                                                    | 0        | LDBGDEV           | the second second second second second second second second second second second second second second second se |    |

This action will open a new popup page to show system details from Trellix ePO Saas server. Considering the system 10.254.46.95. Refer the screenshot below-

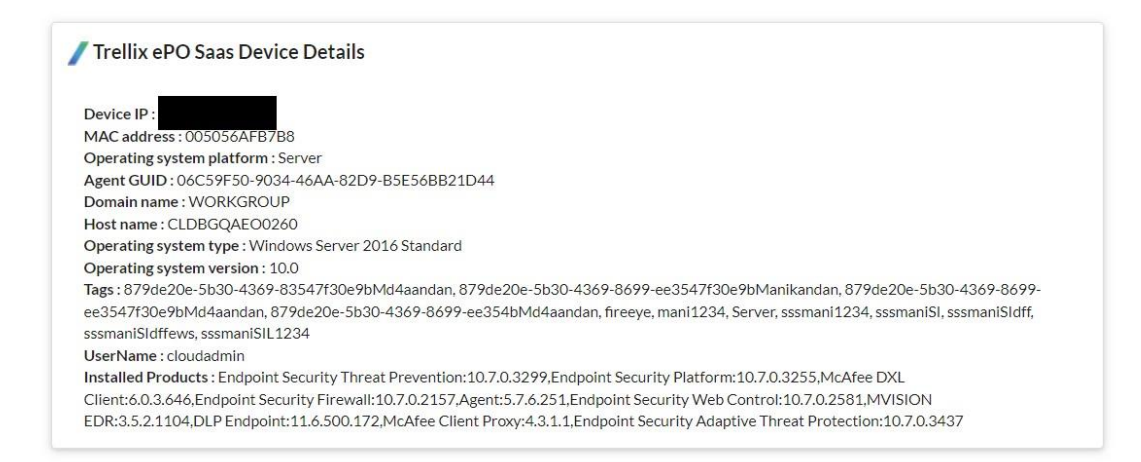

In case the selected IP is not managed by the Trellix ePO Saas configured in the QRadar-

Right click on **Source IP** column and select **More Options | Trelix ePO Saas Device Details** will display a message indicating "This system is not managed by currently configured Trellix ePO Saas". Refer the screenshot below-

Trellix ePO Device Details

This device is not managed by currently configured Trellix ePO Saas

When the Trellix ePO Saas config is not present and admin tried to take an action then following failure message will be displayed:

/ Trellix ePO Device Details

Configure Trellix ePO Saas Connector to proceed.

#### Create/Update EDR Investigation for an offense in QRadar

QRadar Admins can create an Investigation for any offense to have additional insight about the offense in MVISION EDR. Admins will have the option to either create a new Investigation or update an existing Investigation for an offense in MVISION EDR.

**Note**: Only Offense types with IP and Hostname are supported to create EDR Investigation. And EDR supports creation/update of 20 investigations in a single day.

• Go to Offense page in QRadar console

 Before taking any action, select any offense for which EDR Investigation to be created as shown below:

|                          |            |                      |                                                                          |                |                   |                 |                |                 |              |              |        |          | () <i>(</i> )  | <u>o</u>   |
|--------------------------|------------|----------------------|--------------------------------------------------------------------------|----------------|-------------------|-----------------|----------------|-----------------|--------------|--------------|--------|----------|----------------|------------|
| Dashboard Offenses Lo    | g Activity | Netwo                | k Activity Assets Reports Risks Vulnerabilities                          | Admin Pulse    | Use Case Manager  | Trellix ePO     | Saas Connector |                 |              |              |        |          | System Tim     | e: 7:11 PM |
| Offenses                 | Search     | 🕶 📕 s                | ave Criteria 🛛 Actions 🔻 📇 Print 🎾 Tune 🏏 Create/Update Investigation i  | in MVISION EDR |                   |                 |                |                 |              |              |        | Last Ref | esh: 00:00:20  | ø 0        |
| My Offenses All Offenses | Current    | t Search<br>de Hidde | Parameters:<br>n Offenses (Clear Filter), Exclude Closed Offenses (Clear | All O          | ffenses View Offe | nses with: Sele | ct An Option:  | ~               |              |              |        |          |                |            |
| By Source IP             | 9          | Id                   | Description                                                              | Offense Type   | Offense Source    | Magnitude       | Source IPs     | Destination IPs | Users        | Log Sources  | Events | Flows    | Start I        | Date       |
| By Destination IP        |            | 1                    | MVISION Insights Event preceded by Infected file deleted preced          | Source IP      | 10.254.46.95      |                 | 10.254.46.95   | 10.254.46.95    | Multiple (2) | Multiple (2) | 146    | 0        | May 6, 2022, 1 | 1:14:28 AM |
| By Network               |            |                      |                                                                          |                |                   |                 |                |                 |              |              |        |          |                |            |
| Rules                    |            |                      |                                                                          |                |                   |                 |                |                 |              |              |        |          |                |            |

Click on Create/Update Investigation in MVISION EDR button available on offense toolbar as shown below:

| ≡ IBM QRadar                               |            |                     |                                                                             |                  |                   |                 |                |                 |              |              |        | į          | t ç             | <u> </u>   |
|--------------------------------------------|------------|---------------------|-----------------------------------------------------------------------------|------------------|-------------------|-----------------|----------------|-----------------|--------------|--------------|--------|------------|-----------------|------------|
| Dashboard Offenses Lo                      | a Activity | Netwo               | nk Activity Assets Reports Risks Vulnerabilities                            | Admin Pulse      | Use Case Manager  | Trelik ePO      | Saas Connector |                 |              |              |        |            | System Time     | 8. 7:11 PM |
| Offenses                                   | Search.    | •                   | šave Criteria Actions 🔻 📇 Print 🥻 Tun 🖊 Create/Update Investigation I       | n MVISION EDR    |                   |                 |                |                 |              |              |        | Last Refre | sh: 00:00:20    | 20         |
| My Offenses<br>All Offenses<br>By Category | Curren     | it Searc<br>de Hidd | h Parameters:<br>en Offenses (Clear Filter), Exclude Closed Offenses (Clear | All O<br>Filter) | ffenses View Offe | nses with: Sele | ct An Option:  | ~               |              |              |        |            |                 |            |
| By Source IP                               | 9          | Id                  | Description                                                                 | Offense Type     | Offense Source    | Magnitude       | Source IPs     | Destination IPs | Users        | Log Sources  | Events | Flows      | Start D         | Jate       |
| By Destination IP<br>By Network<br>Rules   |            | 1                   | MVISION insights Event preceded by infected file deleted preced.            | Source IP        | 10.254.46.95      | -               | 10.254.46.95   | 10.254.46.95    | Multiple (2) | Multiple (2) | 146    | 0          | May 6, 2022, 11 | :14:28 AM  |

• If the existing Investigation doesn't exist, then Admin will see a window where details of newly created EDR Investigation will be shown as depicted below:

| MVISIONEDR              | Investigation Status                                                                                            |
|-------------------------|----------------------------------------------------------------------------------------------------|
| Investigation id: c17f6 | 5e0-cf83-11ec-a903-000000000000 is created for offense id: 1.                                                   |
| Investigation Details : |                                                                                                    |
| ld:c17f65e0-cf83-11e    | c-a903-00000000000                                                                                              |
| Name : MVISION Insig    | hts Event preceded by Infected file deleted preceded by file deleted successfully preceded by file infected. No |
| CaseHint                |                                                                                                    |
| CaseType : others       |                                                                                                    |
| CasePriority : High     |                                                                                                    |

• If the investigation already exists in MVISION EDR then Admin will be presented with a window with Investigation id detail as shown below:

| / MVISION EDR Investigation Status                                                                                                    |                   |
|----------------------------------------------------------------------------------------------------|-------------------|
| Investigation id: c17f65e0-cf83-11ec-a903-000000000000 has already been created for this offense id: 1. If you want to update this inv<br>Update. | estigation, click |
| Update                                                                                                    |                   |
|                                                                                                    |                   |

• Admin can decide whether they want to update the EDR Investigation details. In case if they choose to update, they will be presented with updated EDR Investigation details as shown below:

| MVISION                    | EDR Investigation Status                                                                                                    |
|----------------------------|----------------------------------------------------------------------------------------------------|
| Investigation i<br>Update. | d: c17f65e0-cf83-11ec-a903-00000000000 has already been created for this offense id: 1. If you want to update this investigation, click |
| Update                     |                                                                                                    |
| Investigation i            | d: c17f65e0-cf83-11ec-a903-00000000000 for this offense id: 1 is updated.                                                               |
| Investigation [            | Details:                                                                                                    |
| Id: c17f65e0-c             | :f83-11ec-a903-00000000000                                                                                                    |
| Name: MVISIC               | <u>2N Insights</u> Event preceded by Infected file deleted preceded by file deleted successfully preceded by file infected. No          |
| CaseHint                   |                                                                                                    |
| CaseType: oth              | ers                                                                                                    |
|                            |                                                                                                    |

• In case where EDR investigation creation fails, below mentioned failure message will be displayed:

MVISION EDR Investigation Status Failed to create EDR Investigation for offense id: 2

## Poll Threat and Insights Events from Trellix ePO Saas to QRadar

This feature enables QRadar Admins to fetch threat and insights events from Trellix ePO Saas and show on Log Activity page. Admins must configure scheduling criteria for polling the events by providing how frequently polling must be done.

## **Poll Configuration**

To configure this, navigate to **Trellix ePO Saas Connector** App > click **on Trellix ePO Saas Events Config** tab as shown below:

| ≡         | IBM QRadar     |              |             |          |                                                       |                                      |                     |                 |           |           |                  |                            |
|-----------|----------------|--------------|-------------|----------|-------------------------------------------------------|--------------------------------------|---------------------|-----------------|-----------|-----------|------------------|----------------------------|
| Dashboard | d Offenses     | Log Activity | Network     | Activity | Assets                                                | Reports                              | Risks               | Vulnerabilities | Admin     | Pulse     | Use Case Manager | Trellix ePO Saas Connector |
| Trellix   | Trellix ePO Sa | as Config    | Trellix ePO | Saas Ev  | ents Config                                           | Audit L                              | og                  |                 |           |           |                  |                            |
|           |                |              |             | Schedu   | heduling<br>at Event<br>ION Insight<br>ule polling ir | s Events<br>s tevents<br>tart Pollin | a for po<br>nutes): | lling MVISIC    | ON Insigh | nts and o | ePO Saas         |                            |

Admin can specify polling interval in minutes. Range of the interval is : 5 minutes to 2880 minutes

| =         | IBM QRadar      |              |             |                                                                                                    |                                                                                 |        |                               |          |                                                                                                    |                  |                            |
|-----------|-----------------|--------------|-------------|----------------------------------------------------------------------------------------------------|---------------------------------------------------------------------------------|--------|-------------------------------|----------|----------------------------------------------------------------------------------------------------|------------------|----------------------------|
| Dashboard | Offenses        | Log Activity | Network A   | Activity Assets                                                                                      | Reports                                                                         | Risks  | Vulnerabilities               | Admin    | Pulse                                                                                                    | Use Case Manager | Trellix ePO Saas Connector |
| Trellix   | Trellix ePO Saa | as Config    | Trellix ePO | Saas Events Config                                                                                   | Audit Lo                                                                        | og     |                               |          |                                                                                                    |                  |                            |
|           |                 |              |             | Scheduling<br>Threat Even<br>MVISION Insigh<br>Schedule polling<br>10<br>Edit S<br>Saved polling cri | g Criteria<br>ts<br>ts Events<br>nterval (min<br>itart Polling<br>teria for Tre | utes): | top Polling<br>aas and MVISIO | N Insigh | ts and of the second second seco | ePO Saas         |                            |

Once the interval is saved, Admins will be able to start the poll for threat events. Once the poll is started, background process will fetch the events generated between the poll start time and interval specified. For example: if poll started at 2:00 PM and interval specified is 10 minutes then it will pull all events received on Trellix ePO Saas between 2:00 PM and 2:10 PM in the first go. In next poll, background process will pull all events received on ePO from 2:10 PM to 2:20 PM and so on.

**Note**: UTC time is considered for performing polling operation. Make sure QRadar server and Trellix ePO Saas are time-synced.

To start polling, click on **Start Polling** button once polling interval is saved as shown below:

| ≡         | IBM QRadar     |              |                    |                                                                                         |                                                                                 |                                                               |                    |         |                  |                            |
|-----------|----------------|--------------|--------------------|-----------------------------------------------------------------------------------------|---------------------------------------------------------------------------------|---------------------------------------------------------------|--------------------|---------|------------------|----------------------------|
| Dashboard | Offenses       | Log Activity | Network Activity   | Assets                                                                                  | Reports F                                                                       | Risks Vulnerabilities                                         | Admin              | Pulse   | Use Case Manager | Trellix ePO Saas Connector |
| Trellix   | Trellix ePO Sa | as Config    | Trellix ePO Saas E | vents Config                                                                            | Audit Log                                                                       |                                                               |                    |         |                  |                            |
|           |                |              | Sche<br>Start      | cheduling<br>eat Events<br>SION Insight<br>dule polling in<br>dit St<br>eed polling Tre | Criteria fo<br>5<br>s Events<br>terval (minute<br>art Polling<br>ellix ePO Saas | or polling MVISI<br>s):<br>Stop Polling<br>and MVISION Insigh | <b>DN Insights</b> | events. | PO Saas          |                            |

To stop polling, click on **Stop Polling** button as shown below:

| ≡       | IBM QRadar     |              |                                        |                                                               |                                                                              |        |                               |           |           |                  |                            |
|---------|----------------|--------------|----------------------------------------|---------------------------------------------------------------|------------------------------------------------------------------------------|--------|-------------------------------|-----------|-----------|------------------|----------------------------|
| Dashboa | ard Offenses   | Log Activity | Network Activity                       | Assets                                                        | Reports                                                                      | Risks  | Vulnerabilities               | Admin     | Pulse     | Use Case Manager | Trellix ePO Saas Connector |
| Trellix | Trellix ePO Sa | as Config    | Trellix ePO Saas Eve                   | ents Config                                                   | Audit L                                                                      | og     |                               |           |           |                  |                            |
|         |                |              | Schedu<br>Schedu<br>10<br>Ed<br>Stoppe | heduling<br>at Event<br>ON Insight<br>ule polling ir<br>it SI | s Criteria<br>S<br>ts Events<br>nterval (min<br>tart Polling<br>rellix ePO S | utes): | top Polling<br>MVISION Insigh | DN Insigh | nts and o | ePO Saas         |                            |

**Note**: Threat events will be fetched only for the time duration when polling is active. Any events generated before start of event poll or after the poll has been stopped will not be fetched on QRadar.

On successful poll of threat events, Admins can see events on **Log Activity** page as shown below:

| ≡      | IBM QRadar                                                     |                              |                              |       |                         |                     |                  |              |                |                |                  |                    | Ļ                 |
|--------|----------------------------------------------------------------|------------------------------|------------------------------|-------|-------------------------|---------------------|------------------|--------------|----------------|----------------|------------------|--------------------|-------------------|
| Dashb  | poard Offenses Log Activity Network Activity                   | Assets Reports Risks         | : Vulnerabiilies             | Admin | Pulse Use Case N        | tanager Trellix ePC | ) Saas Connector |              |                |                |                  |                    | System Time: 7:28 |
| Search | ch 🔻 Quick Searches 🔻 🍟 Add Filter 🗮 Save Criteria 📲 S         | ave Results 🔍 Cancel 🔧 False | Positive Rules <b>T</b> Acti | ons 🔻 |                         |                     |                  |              |                |                |                  |                    |                   |
| Curr   | ent Filters:                                                   |                              |                              |       |                         |                     |                  |              |                |                |                  |                    |                   |
| Log    | Source is Trellix ePO Saas Threat Events (Clear Fil            | lter)                        |                              |       |                         |                     |                  |              |                |                |                  |                    |                   |
| ► CL   | urrent Statistics                                              |                              |                              |       |                         |                     |                  |              |                |                |                  |                    |                   |
|        |                                                                |                              |                              |       |                         |                     |                  |              |                |                |                  |                    |                   |
| Reco   | ords Matched Over Time                                         |                              |                              |       |                         |                     |                  |              |                |                |                  |                    |                   |
| De     |                                                                |                              |                              |       |                         |                     |                  |              |                |                | 5/0/22 11        | 20 DM - 5/0/22     | 7-20 DM M         |
| 7      | E                                                              |                              |                              |       |                         |                     |                  |              |                |                | Urdizz, 1.       | 23 - 111 - 0/3/22, | 7.20 FM ¥         |
| 1.     |                                                                |                              |                              |       |                         |                     |                  |              |                |                |                  |                    |                   |
| 2.     | 5                                                              |                              |                              |       |                         |                     |                  |              |                |                |                  |                    |                   |
| i      | 1:30 PM 2:00 PM 2:30 PM                                        | 3:00 PM                      | 3:30 PM                      |       | 4:00 PM                 | 4:30 PM             | 5:00 PM          | 5:30 PM      | 6:00 PM        | 6:30 PM        |                  | 7:00 PM            |                   |
|        |                                                                |                              |                              |       | Updat                   | te Details          |                  |              |                |                |                  |                    |                   |
|        |                                                                |                              |                              |       | (Hide                   | Charts)             |                  |              |                |                |                  |                    |                   |
|        | Event Name                                                     | L                            | .og Source                   | Event | Time 🕶                  | Low Leve            | el Category      | Source IP    | Source<br>Port | Destination IP | Destinat<br>Port | Username           | Magnitude         |
|        | Infected file deleted                                          | Trellix ePO 5                | Saas Threat Events           | 6 1   | May 9, 2022, 4:05:19 PN | 1 Virus Detected    |                  | 10.254.46.95 | 0              | 10.254.46.95   | 0                | CLDBGQAE           |                   |
|        | Infected file deleted                                          | Trellix ePO :                | Saas Threat Events           | 11    | May 9, 2022, 4:05:19 PN | I Virus Detected    |                  | 10.254.46.95 | 0              | 10.254.46.95   | 0                | CLDBGQAE           |                   |
| ۲      | file infected. No cleaner available, file deleted successfully | Trellix ePO :                | Saas Threat Events           | 11    | May 9, 2022, 4:05:19 PN | 1 Virus Detected    |                  | 10.254.46.95 | 0              | 10.254.46.95   | 0                | CLDBGQAE           | -                 |
| •      | file infected. No cleaner available, file deleted successfully | / Trellix ePO                | Saas Threat Events           | 1     | May 9, 2022, 4:05:19 PN | I Virus Detected    |                  | 10.254.46.95 | 0              | 10.254.46.95   | 0                | CLDBGQAE           |                   |
| ۲      | Infected file deleted                                          | Trellix ePO 3                | Saas Threat Events           | 1 1   | May 9, 2022, 4:05:19 PN | 1 Virus Detected    |                  | 10.254.46.95 | 0              | 10.254.46.95   | 0                | CLDBGQAE           |                   |
| ۲      | Infected file deleted                                          | Trellix ePO 3                | Saas Threat Events           | 11    | May 9, 2022, 4:05:19 PN | 1 Virus Detected    |                  | 10.254.46.95 | 0              | 10.254.46.95   | 0                | CLDBGQAE           | _                 |
| ۲      | file infected. No cleaner available, file deleted successfully | Trellix ePO :                | Saas Threat Events           | 11    | May 9, 2022, 3:05:20 PN | 1 Virus Detected    |                  | 10.254.46.95 | 0              | 10.254.46.95   | 0                | CLDBGQAE           |                   |

Event is parsed using the custom properties and DSM parser which is defined for Trellix ePO Saas Threat events as shown below:

| ≡                    | IBM QRadar                                                                                                    |                                                                |                   |          |               |     |              |         |       |                    |                    |          |                 |                   |       | <b>(III)</b> | Ċ            |
|----------------------|----------------------------------------------------------------------------------------------------|----------------------------------------------------------------|-------------------|----------|---------------|-----|--------------|---------|-------|--------------------|--------------------|----------|-----------------|-------------------|-------|--------------|--------------|
| Dashboard            | Offenses                                                                                                    | Log Activity                                                   | Network Activity  | Assets F | Reports Risks | Vul | nerabilities | Admin I | Pulse | Use Case Manager   | Trellix ePO Saas C | onnector |                 |                   |       | Sy           | stem Time: i |
| 🕒 Return to          | Raham to Event List 🔞 Offense 🗞 Mag Event 🔧 False Positive 🍺 Extract Property 🚯 Previous 😍 Head 🔒 Point 🔞 Obfacación 🔻 |                                                                |                   |          |               |     |              |         |       |                    |                    |          |                 |                   |       |              |              |
| vent Inf             | ormation                                                                                                    |                                                                |                   |          |               |     |              |         |       |                    |                    |          |                 |                   |       |              |              |
| Event Na             | ime                                                                                                    | The infected. No cleaner available, The deleted successfully   |                   |          |               |     |              |         |       |                    |                    |          |                 |                   |       |              |              |
| Low Lev              | el Category                                                                                                    | my Vius Detected                                               |                   |          |               |     |              |         |       |                    |                    |          |                 |                   |       |              |              |
| Event De             | scription                                                                                                    | file infected. No cleaner available, file deleted successfully |                   |          |               |     |              |         |       |                    |                    |          |                 |                   |       |              |              |
| Magnitud             | de                                                                                                    | (7)                                                            |                   |          | Relevance     |     | 6            |         |       |                    | Severity           | 8        | Credibility     | 5                 |       |              |              |
| Usernam              | 10                                                                                                    | CLDBGQAE00260/cloudadmin                                       |                   |          |               |     |              |         |       |                    |                    |          |                 |                   |       |              |              |
| Start Tim            | 1e                                                                                                    | May 9, 2022,                                                   | 4:05:19 PM        |          |               |     | Storage Ti   | me      | May 9 | , 2022, 4:05:19 PM |                    |          | Log Source Time | May 9, 2022, 4:05 | 19 PM |              |              |
| AgentGL              | JID (custom)                                                                                                    | 06c59f50-903                                                   | 4-46aa-82d9-b5e5  | 6bb21d44 |               |     |              |         |       |                    |                    |          |                 |                   |       |              |              |
| Analyzer<br>(custom) | DetectionMethod                                                                                                    | On-Access S                                                    | can               |          |               |     |              |         |       |                    |                    |          |                 |                   |       |              |              |
| Analyzer<br>(custom) | HostName                                                                                                    | CLDBGQAEC                                                      | 0260              |          |               |     |              |         |       |                    |                    |          |                 |                   |       |              |              |
| Analyzer             | ID (custom)                                                                                                    | ENDP_AM_1                                                      | 070               |          |               |     |              |         |       |                    |                    |          |                 |                   |       |              |              |
| Analyzer             | IPV4 (custom)                                                                                                    | 10.254.46.95                                                   |                   |          |               |     |              |         |       |                    |                    |          |                 |                   |       |              |              |
| Analyzer             | MAC (custom)                                                                                                    | 005056afb7b                                                    | В                 |          |               |     |              |         |       |                    |                    |          |                 |                   |       |              |              |
| Analyzer             | Name (custom)                                                                                                    | McAfee Endp                                                    | oint Security     |          |               |     |              |         |       |                    |                    |          |                 |                   |       |              |              |
| Analyzer             | Version (custom)                                                                                                    | 10.7.0.3299                                                    |                   |          |               |     |              |         |       |                    |                    |          |                 |                   |       |              |              |
| Detected             | IUTC (custom)                                                                                                    | 16520923330                                                    | 00                |          |               |     |              |         |       |                    |                    |          |                 |                   |       |              |              |
| Received             | dUTC (custom)                                                                                                    | 16520924221                                                    | 85                |          |               |     |              |         |       |                    |                    |          |                 |                   |       |              |              |
| SourceH<br>(custom)  | ostName                                                                                                    | null                                                           |                   |          |               |     |              |         |       |                    |                    |          |                 |                   |       |              |              |
| SourceP<br>(custom)  | rocessName                                                                                                    | C:\Windows\S                                                   | System32\notepad. | exe      |               |     |              |         |       |                    |                    |          |                 |                   |       |              |              |
| SourceU              | RL (custom)                                                                                                    | null                                                           |                   |          |               |     |              |         |       |                    |                    |          |                 |                   |       |              |              |
| SourceU<br>(custom)  | serName                                                                                                    | null                                                           |                   |          |               |     |              |         |       |                    |                    |          |                 |                   |       |              |              |
|                      |                                                                                                    |                                                                |                   |          |               |     |              |         |       |                    |                    |          |                 |                   |       |              |              |

#### Threat Event in JSON format fetched from Trellix ePO Saas

| - IDM ODedat                                                                                                    |                                                                                             |                                 |                   | <b>A</b> | đ               |  |  |  |  |  |  |  |
|----------------------------------------------------------------------------------------------------|---------------------------------------------------------------------------------------------|---------------------------------|-------------------|----------|-----------------|--|--|--|--|--|--|--|
| = IBM QRadar                                                                                                    |                                                                                             |                                 |                   | ţi.      | ÷               |  |  |  |  |  |  |  |
| Dashboard Offenses Log A                                                                                                    | ctivity Network Activity Assets Reports Risks Vulnerabilities Admin Pulse Use Case M        | anager Trellix ePO Saas Connect | or                | s        | ystem Time: 7:3 |  |  |  |  |  |  |  |
| Return to Event List 🚺 Offense                                                                                                    | 🕽 Map Event 🐁 False Positive 🄀 Extract Property 🛛 🞧 Previous 🙆 Next 🖂 Print 🔓 Obfuscation 🔻 |                                 |                   |          |                 |  |  |  |  |  |  |  |
|                                                                                                    |                                                                                             |                                 |                   |          |                 |  |  |  |  |  |  |  |
| Source and Destination Infor                                                                                                    | mation                                                                                      |                                 |                   |          |                 |  |  |  |  |  |  |  |
| Source IP                                                                                                    | 10.254.46.95                                                                                | Destination IP                  | 10.254.46.95      |          |                 |  |  |  |  |  |  |  |
| Source Asset Name                                                                                                    | N/A                                                                                         | Destination Asset Name          | N/A               |          |                 |  |  |  |  |  |  |  |
| Source Port                                                                                                    | 0                                                                                           | Destination Port                | 0                 |          |                 |  |  |  |  |  |  |  |
| Pre NAT Source IP                                                                                                    |                                                                                             | Pre NAT Destination IP          |                   |          |                 |  |  |  |  |  |  |  |
| Pre NAT Source Port                                                                                                    | 0                                                                                           | Pre NAT Destination Port        | 0                 |          |                 |  |  |  |  |  |  |  |
| Post NAT Source IP                                                                                                    |                                                                                             | Post NAT Destination IP         |                   |          |                 |  |  |  |  |  |  |  |
| Post NAT Source Port                                                                                                    | 0                                                                                           | Post NAT Destination Port       | 0                 |          |                 |  |  |  |  |  |  |  |
| Source IPv6                                                                                                    | 0:0:0:0:0:0:0                                                                               | Destination IPv6                | 0:0:0:0:0:0:0     |          |                 |  |  |  |  |  |  |  |
| Source MAC                                                                                                    | 00:00:00:00:00:00                                                                           | Destination MAC                 | 00:00:00:00:00:00 |          |                 |  |  |  |  |  |  |  |
| Payload Information                                                                                                    |                                                                                             |                                 |                   |          |                 |  |  |  |  |  |  |  |
| utf hex base64                                                                                                    |                                                                                             |                                 |                   |          |                 |  |  |  |  |  |  |  |
| Wrap Text                                                                                                    |                                                                                             |                                 |                   |          |                 |  |  |  |  |  |  |  |
| Source IPv6         0:00:00:00         Destination IPv6         0:00:00:00           Source MAC         0:00:00:00:00         Destination MAC         0:00:00:00           Payload Information         Composition         Destination MAC         0:00:00:00:00           Composition         Composition         Destination MAC         0:00:00:00:00:00           Payload Information         Composition         Composition         Composition         Composition           Composition         Composition <thcompositicon< th="">         Compositicon         Comp</thcompositicon<> |                                                                                             |                                 |                   |          |                 |  |  |  |  |  |  |  |

#### **Note**: All Trellix ePO Saas Threat events will have the following mapping:

| Event Name         | Trellix ePO Saas Threat Event                                     |
|--------------------|-------------------------------------------------------------------|
| Low Level Category | We have mapped with 302 known event categories, if any event      |
|                    | doesn't fall under these 302 category will be classified as Alert |

On successful poll of MVISION Insights events, Admins can see events on **Log Activity** page as shown below:

| ≡                | IBM QRadar                                                                                                    |                                                    |                                              |                                |              |                               |                  | ŧ                 | Ċ            | <u> </u> |  |  |  |  |  |
|------------------|----------------------------------------------------------------------------------------------------|----------------------------------------------------|----------------------------------------------|--------------------------------|--------------|-------------------------------|------------------|-------------------|--------------|----------|--|--|--|--|--|
| Dast             | nboard Offenses Log Activity Network Activity Assets Re                                                                      | eports Risks Vulnerabilities Admin                 | Pulse Use Case Manage                        | r Trellix ePO Saas Connector   |              |                               |                  |                   | System Time: | 1:49 PM  |  |  |  |  |  |
| Sea<br>Q         | Search. Y Ouck Searches Y Y Add Fiter Save Cottonia C Save Results C Concol & False Positive Rules Y Actions Y Ouck Filter Y |                                                    |                                              |                                |              |                               |                  |                   |              |          |  |  |  |  |  |
|                  | Start Time 5/                                                                                                    | /5/2022 * 1:50 PM<br>View: Select An Option: * Dis | End Time 5/12/202 play: Default (Normalized) | 2 • 1:50 PM<br>• Results Limit | * Update     |                               |                  | Com               | mieted       | 1        |  |  |  |  |  |
| Cur<br>Lo<br>► ( | rrent Filters:<br>g Source is MVISION Insights Events (Clear Filter)<br>Zurrent Statistics                                   |                                                    |                                              |                                |              |                               |                  | Com               | ihieren      |          |  |  |  |  |  |
| Re               | cords Matched Over Time                                                                                                    |                                                    |                                              |                                |              |                               |                  |                   |              | a I.     |  |  |  |  |  |
| R                |                                                                                                    |                                                    |                                              |                                |              |                               | 5/5/22, 1:5      | 0 PM - 5/12/22, 1 | 1:50 PM 🗸    | 11       |  |  |  |  |  |
| 4                | 3                                                                                                    |                                                    |                                              |                                |              |                               |                  |                   |              |          |  |  |  |  |  |
|                  |                                                                                                    |                                                    |                                              |                                |              |                               |                  |                   |              |          |  |  |  |  |  |
| 1                | 5:30 PM May 6 5:30 PM May 7                                                                                                  | 7 5:30 PM May 8                                    | 5:30 PM                                      | May 9 5:30 PM                  | May 10 5:3   | 30 PM May 11                  | 5:30 PM          | May 1             | 2            |          |  |  |  |  |  |
|                  |                                                                                                    |                                                    | Update Deta                                  | ais                            |              |                               |                  |                   |              | - 1      |  |  |  |  |  |
|                  |                                                                                                    |                                                    | (Hide Charb                                  | 8)                             |              |                               |                  |                   |              | - 1      |  |  |  |  |  |
|                  | Event Name                                                                                                    | Log Source Even<br>Court                           | t Time 🕶                                     | Low Level Category             | Source IP    | Source<br>Port Destination IP | Destinat<br>Port | Username          | Magnitud     | le       |  |  |  |  |  |
|                  | MVISION Insights Event                                                                                                    | MVISION Insights Events                            | 1 May 6, 2022, 5:42:38 PM AI                 | ert                            | 10.254.46.95 | 0 10.254.46.95                | 0                | cloudadmin        |              |          |  |  |  |  |  |
|                  | MVISION Insights Event                                                                                                    | MVISION Insights Events                            | 1 May 6, 2022, 4:32:46 PM AI                 | ert                            | 10.254.46.95 | 0 10.254.46.95                | 0                | cloudadmin        |              |          |  |  |  |  |  |
| •                | MVISION Insights Event                                                                                                    | MVISION Insights Events                            | 1 May 6, 2022, 4:32:37 PM AI                 | ert                            | 10.254.46.95 | 0 10.254.46.95                | 0                | cloudadmin        |              |          |  |  |  |  |  |
|                  | MVISION Insights Event                                                                                                    | MVISION Insights Events                            | 1 May 6, 2022, 12:22:38 PM AI                | ert                            | 10.254.41.30 | 0 10.254.41.30                | 0                | Cloudadmin        |              |          |  |  |  |  |  |
|                  | MVISION Insights Event                                                                                                    | MVISION Insights Events                            | 1 May 6, 2022, 12:22:37 PM AI                | ent                            | 10.254.41.30 | 0 10.254.41.30                | 0                | Cloudadmin        |              |          |  |  |  |  |  |

Event is parsed using the custom properties and DSM parser which is defined for MVISION Insights events as shown below:

| BM QRadar                   |                                                                         |                         |                         |                          |              |                 |                    |             | <b>(</b> ), | Ċ             | <u> </u> |
|-----------------------------|-------------------------------------------------------------------------|-------------------------|-------------------------|--------------------------|--------------|-----------------|--------------------|-------------|-------------|---------------|----------|
| Dashboard Offenses          | Log Activity Network Activity Assets Reports Risks Vul                  | nerabilities Admin P    | ulse Use Case Manager   | Trellix ePO Saas Connect | lor          |                 |                    |             | Sys         | stern Time: 1 | 50 PM    |
| Return to Event List 💿 Offe | nse 📀 Map Event 🤸 False Positive 👔 Extract Property 🛛 🚱 Previous 🔮 Next | 🚔 Print 🔒 Obfuscation 🔻 |                         |                          |              |                 |                    |             |             |               |          |
| Event Information           |                                                                         |                         |                         |                          |              |                 |                    |             |             |               | ^        |
| Event Name                  | MVISION Insights Event                                                  |                         |                         |                          |              |                 |                    |             |             |               | 1        |
| Low Level Category          | Alert                                                                   |                         |                         |                          |              |                 |                    |             |             |               | 1        |
| Event Description           | Generic mapping for IM/ISION Insights Event                             |                         |                         |                          |              |                 |                    |             |             |               | 1        |
| Magnitude                   | (5)                                                                     | Relevance               | 6                       |                          |              | Severity        | 5                  | Credibility | 5           |               | 1        |
| Username                    | cloudadmin                                                              |                         |                         |                          |              |                 |                    |             |             |               |          |
| Start Time                  | May 6, 2022, 4:32:37 PM                                                 | Storage Time            | May 6, 2022, 4:32:37 PM |                          |              | Log Source Time | May 6, 2022, 4:32: | 37 PM       |             |               | 1        |
| AgentGUID (custom)          | 841146ab-b317-4101-be95-2506/738cf49                                    |                         |                         |                          |              |                 |                    |             |             |               |          |
| AnalyzerID (custom)         | MVISION Insights                                                        |                         |                         |                          |              |                 |                    |             |             |               | ]        |
| AnalyzerName (custom)       | MVISION Insights                                                        |                         |                         |                          |              |                 |                    |             |             |               | 1        |
| Campaign Id (custom)        | d5a2a7e9-caf5-11ea-9477-02d538d9640e                                    |                         |                         |                          |              |                 |                    |             |             |               | 1        |
| DetectedUTC (custom)        | 2022-05-06T10:53:17.000Z                                                |                         |                         |                          |              |                 |                    |             |             |               | 1        |
| Hostname (custom)           | CLDBGQAE00260                                                           |                         |                         |                          |              |                 |                    |             |             |               | 1        |
| MD5 Hash (custom)           | 69038f728c3e7d0011791c31fed971b4                                        |                         |                         |                          |              |                 |                    |             |             |               | 1        |
| OS Name (custom)            | Windows Server 2016 Standard                                            |                         |                         |                          |              |                 |                    |             |             |               |          |
| SHA256 Hash (custom)        | a4e5cfbeedb7f8be6a2efafb521bbc555e753225efa4380976fd5c6ea6bc99d4        |                         |                         |                          |              |                 |                    |             |             |               |          |
| User Domain (custom)        | WORKGROUP                                                               |                         |                         |                          |              |                 |                    |             |             |               |          |
| Domain                      | Default Domain                                                          |                         |                         |                          |              |                 |                    |             |             |               | ]        |
| Source and Destination      | Information                                                             |                         |                         |                          |              |                 |                    |             |             |               |          |
| Source IP                   | 10.254.46.95                                                            |                         | Dest                    | ination IP               | 10.254.46.95 |                 |                    |             |             |               | 1        |
| Source Asset Name           | N/A                                                                     |                         | Dest                    | ination Asset Name       | N/A          |                 |                    |             |             |               | 1        |
| Source Port                 | 0                                                                       |                         | Dest                    | ination Port             | 0            |                 |                    |             |             |               | -        |

Insights Event in JSON format fetched from MVISION INSIGHTS

|                                                                                                    |                                                                                                    |                                                                                           |                                                                                                    | (     | Ċ           | <u> </u> |
|----------------------------------------------------------------------------------------------------|----------------------------------------------------------------------------------------------------|-------------------------------------------------------------------------------------------|----------------------------------------------------------------------------------------------------|-------|-------------|----------|
| Dashboard Offenses Log A                                                                               | ctivity Network Activity Assets Reports Risks Vulnerabilities Admin Pulse Use Case M                                                                                                    | lanager Trellix ePO Saas Connect                                                          | or                                                                                                    | Syste | em Time: 1: | 52 PM    |
| 🗄 Return to Event List 🜘 Offense                                                                       | 🕽 Map Event 🔸 False Positive  🔞 Extract Property 🛛 🚱 Previous 🔮 Next 🛛 😓 Print 🔒 Obfuscation 🔻                                                                                                    |                                                                                           |                                                                                                    |       |             |          |
| Source and Destination Infor                                                                           | mation                                                                                                    |                                                                                           |                                                                                                    |       |             | •        |
| Source IP                                                                                              | 10.254.46.95                                                                                                    | Destination IP                                                                            | 10.254.46.95                                                                                                    |       |             | ī        |
| Source Asset Name                                                                                      | N/A                                                                                                    | Destination Asset Name                                                                    | N/A                                                                                                    |       |             | 1        |
| Source Port                                                                                            | 0                                                                                                    | Destination Port                                                                          | 0                                                                                                    |       |             | 1        |
| Pre NAT Source IP                                                                                      |                                                                                                    | Pre NAT Destination IP                                                                    |                                                                                                    |       |             | 1        |
| Pre NAT Source Port                                                                                    | 0                                                                                                    | Pre NAT Destination Port                                                                  | 0                                                                                                    |       |             | 1        |
| Post NAT Source IP                                                                                     |                                                                                                    | Post NAT Destination IP                                                                   |                                                                                                    |       |             | 1        |
| Post NAT Source Port                                                                                   | 0                                                                                                    | Post NAT Destination Port                                                                 | 0                                                                                                    |       |             |          |
| Source IPv6                                                                                            | 0.0.0.0.0.0.0                                                                                                    | Destination IPv6                                                                          | 0.0.0.0.0.0.0                                                                                                    |       |             |          |
| Source MAC                                                                                             | 00:50:56:AF:B7:B8                                                                                                    | Destination MAC                                                                           | 00:50:56:AF:B7:B8                                                                                                    |       |             |          |
| Payload Information                                                                                    |                                                                                                    |                                                                                           |                                                                                                    |       |             |          |
| ut nex base54<br>©/WapTet 2<br>cla2:37 W/TS1<br>"computements" 'CLOBQCQC<br>"doe3af728c3e7d0011791c317 | ON[Insights ("agentõuid": "801f46ab-b317-4101-be95-25667738cf40", "analyzerid": "MVISION Insight<br>0200", "domainiama": "Wohkkokop", "eventid": "MVISION Insights Event", "insights gradarcategory"<br>ed07164", "ostype": "Windows Server 2010 Standard", "sna256": "a46scfbeedb)f8be6a2efafb521bbc556 | s", "analyzerName": "MVISION<br>"TWISION Insights Event",<br>733123ef44300970fdSc0eadbc09 | Inights", "campaign-1d": "d5223769-csf5-11es-0477-020538050480",<br>[pAddrest", "10.154.40.957, "macAddrest": "00:50:50:161.47:187;10", "4d5";<br>d4", "Limestamp": "2022-85-00120:53:17.0002", "userName": "Lioudadsin"} |       |             |          |

Note: All MVISION Insights events will have the following mapping:

| Event Name         | MVISION Insights Events |
|--------------------|-------------------------|
| Low Level Category | Alert                   |

#### **MVISION** Insights

MVISION Insights provides actionable and preemptive threat intelligence by leveraging Trellix cuttingedge threat research, augmented with sophisticated Artificial intelligence (AI) applied to real-time threat telemetry.

The integration of MVISION Insights significantly enhances the capabilities of Trellix award winning endpoint security platform by managing the attack surface, preventing ransomware and aiding security teams to easily investigate and respond to advanced attacks.

| ≡                      | i IBM QRadar                                                                               |                                              |                                                       |                                                 |                      |                       |                    | <b>(</b> ), | Ċ              | <u>0</u> |
|------------------------|--------------------------------------------------------------------------------------------|----------------------------------------------|-------------------------------------------------------|-------------------------------------------------|----------------------|-----------------------|--------------------|-------------|----------------|----------|
| Dashb                  | hboard Offenses Log Activity Network Activity Assets Reports F                             | lisks Vulnerabilities Admin Puls             | e Use Case Manager Trellix ePO                        | Saas Connector                                  |                      |                       |                    |             | System Time: 9 | k 43 AM  |
| Searc                  | rch 🔻 Quick Searches 🔻 🍟 Add Filter 🕌 Save Criteria 🔋 Save Results 🔗 Cancel 🤸 F            | alse Positive Rules V Actions V              |                                                       |                                                 |                      |                       |                    |             |                | 0        |
| Qui                    | uick Filter 🔹                                                                              |                                              |                                                       |                                                 |                      |                       |                    |             | Search         |          |
|                        |                                                                                            | Start Time 5/3/2022  View: Select An Option: | 9:43 AM    End Time 5/10  Jisplay: Default (Normalize | 2022 • 9:43 AM • Update<br>d) • Results Limit • |                      |                       |                    |             | Completed      |          |
| Curro<br>Log<br>► Cu   | rrent Filters:<br>g Source is MVISION Insights Events (Clear Filter)<br>Current Statistics |                                              |                                                       |                                                 |                      |                       |                    |             |                |          |
| Rec                    | cords Matched Over Time                                                                    |                                              |                                                       |                                                 |                      |                       |                    |             |                |          |
| Ro<br>3<br>2<br>1<br>0 | 1507 2007<br>2                                                                             | May 5 1:30 PM 9:30 PM                        | May 6 1:30 PM 9:                                      | 10 PM May 7 1:30 PM 1                           | 2:30 PM May 8 1:30 1 | 54 9:30 PM May 9      | 5/3/22,<br>1:30 PM | 9:30 PM     | 2, 9:43 AM V   |          |
|                        |                                                                                            |                                              | Updati<br>(Hde                                        | Details<br>Charts)                              |                      |                       |                    |             |                |          |
|                        | Event Name                                                                                 | Log Source                                   | Event Time -                                          | Low Level Category                              | Source IP            | Source Destination IP | Destinatic         | Username    | Magnite        | ude      |
| ۲                      | MVISION Insights Event                                                                     | MVISION Insights Events                      | 1 May 6, 2022, 5:42:38 PM                             | Alert                                           | 10.254.46.95         | 10.254.46.95          | 0                  | cloudadmin  |                |          |
| ۲                      | MVISION Insights Event                                                                     | MVISION Insights Events                      | 1 May 6, 2022, 4:32:46 PM                             | Alert                                           | 10.254.46.95         | 10.254.46.95          | 0                  | cloudadmin  |                |          |
| ۲                      | MVISION Insights Event                                                                     | MVISION Insights Events                      | 1 May 6, 2022, 4:32:37 PM                             | Alert                                           | 10.254.46.95         | 10.254.46.95          | 0                  | cloudadmin  |                |          |
|                        | MVISION Insights Event                                                                     | MVISION Insights Events                      | 1 May 6, 2022, 12:22:38 PM                            | Alert                                           | 10.254.41.30         | 10.254.41.30          | 0                  | Cloudadmin  |                |          |
|                        | MVISION Insights Event                                                                     | MVISION Insights Events                      | 1 May 6, 2022, 12:22:37 PM                            | Alert                                           | 10.254.41.30         | 10.254.41.30          | 0                  | Cloudadmin  | _              |          |
|                        | MVIOION Insights Event                                                                     | MVISION Insights Events                      | 1 May 5, 2022, 10:24:33 PM                            | Alert                                           | 10.254.46.95         | 10.254.46.95          | 0                  | cioudadmin  | -              |          |

The integration of MVISION Insights will provide the Insights for the following information

1.MVISION Insights Campaign's 2.MVISION Insights Campaign's IOC 3.MVISION Insights Campaign's Galaxies

| ≡ IBM QRadar                                                          |              |                                              |                            |                      |                        |               |                          |              |                                    |                         | (                       | ⊫ ¢ 2                   |
|-----------------------------------------------------------------------|--------------|----------------------------------------------|----------------------------|----------------------|------------------------|---------------|--------------------------|--------------|------------------------------------|-------------------------|-------------------------|-------------------------|
| Dashboard Offenses Log                                                | clivity N    | ietwork Activity Assets Reports Risi         | s Vulnerabilities Admin    | Pulse Use Case       | Manager Trellix ePO Si | aas Connector |                          |              |                                    |                         |                         | System Time: 9:44 AM    |
| Search ¥ Quick Searches ¥ ¥                                           | dd Filter 🕌  | Save Criteria 👔 Save Resulta 🔗 Concel 🤸 Fala | Positive Rules ¥ Actions ¥ |                      |                        |               |                          |              |                                    |                         |                         | 0                       |
| Quick Filter *                                                        |              |                                              |                            |                      |                        |               |                          |              |                                    |                         |                         | Search                  |
|                                                                       |              |                                              | Start Time 5/3/2022        | * 9:44 AM            | * End Time 5/10/2      | 022 -         | 9:44 AM • Update         |              |                                    |                         |                         |                         |
|                                                                       |              |                                              | View: Se                   | lect An Option: •    | Display: Custom *      | Results Limit | 1,000                    |              |                                    |                         |                         | Completed               |
| Current Filters:<br>Log Source is MVISION Insig<br>Current Statistics | its Events   | (Clear Filter)                               |                            |                      |                        |               |                          |              |                                    |                         |                         |                         |
| Records Matched Over Time                                             |              |                                              |                            |                      |                        |               |                          |              |                                    |                         |                         |                         |
| Reset Zoom                                                            |              |                                              |                            |                      |                        |               |                          |              |                                    |                         | 5/3/22, 9:44 AM - 5/    | 10/22, 9:44 AM 🗸        |
| 3                                                                     |              |                                              |                            |                      |                        |               |                          |              |                                    |                         |                         |                         |
| 2                                                                     |              |                                              |                            |                      |                        |               |                          |              |                                    |                         |                         |                         |
| 1                                                                     |              |                                              |                            | $\wedge$             |                        |               |                          |              |                                    |                         |                         |                         |
| 0 1:30 PM 9:30 PM                                                     | Ма           | ý 4 1:30 PM 9:30 PM N                        | ay 5 1:30 PM 9             | 30 PM May 6          | 1:30 PM 9:30           | PM May        | 7 1:30 PM 9:             | IÓ PM M      | ay 8 1:30 PM 9:30 P                | M May 9                 | 1:30 PM 9:30 PM         | May 10                  |
|                                                                       |              |                                              |                            |                      | (Hde Cr                | harts)        |                          |              |                                    |                         |                         |                         |
| Eve                                                                   | nt Name      | Log Source                                   | Event Count                | Start Time 🔻         | Low Level Category     | Source II     | Source Port              | Destina      | tion IP Destination Port           | Username                | Magnitude               | Campaign Id<br>(custom) |
| MVISION                                                               | Insights Ev. | MVISION Insights Events                      |                            | May 6, 2022, 5:42:38 | Alert                  | 10 254 46 95  | 0                        | 10.254.46    | Filter on Campaign Id (custo       | n) is d5a2a7e9-caf5-11  | ea-9477-02d538d9640e    | 2a7e9-caf5-11ea         |
| MVISION                                                               | Insights Ev. | MVISION Insights Events                      |                            | May 6, 2022, 4:32:46 | Alert                  | 10.254.46.95  | 0                        | 10.254.48    | Filter on Campaign Id (custo       | n) is not d5a2a7e9-caf5 | -11ea-9477-02d538d9640e | ta7e9-caf5-11ea         |
| MVISION                                                               | Insights Ev. | MVISION Insights Events                      |                            | May 6, 2022, 4:32:37 | Alert                  | 10.254.46.95  | 0                        | 10.254.46    | Quick Filter                       |                         |                         | ra7e9-cal5-11ea         |
| MVISION                                                               | Insights EV. | MVISION Insights Events                      |                            | May 6, 2022, 12:22:3 | Alert                  | 10.254.41.30  | 0                        | 10.254.41    | <ul> <li>False Positive</li> </ul> |                         |                         | ta7e9-caf5-11ea         |
| MVISION                                                               | Insights Ev. | MVISION Insights Events                      |                            | May 5, 2022, 10:24:3 | Alert                  | 10.254.46.95  | 0                        | 10.254.46    | New path from 10 254 46 95         | to 10 254 46 95         |                         | a7e9-caf5-11ea          |
| MVISION                                                               | Insights Ev. | MVISION Insights Events                      |                            | May 5, 2022, 10:24:3 | Alert                  | 10.254.46.95  | 0                        | 10.254.48    | View in DSM Editor                 |                         |                         | ta7e9-caf5-11ea         |
|                                                                       |              |                                              |                            |                      |                        |               | Million Compaign Data    |              | Plugin options                     |                         |                         |                         |
|                                                                       |              |                                              |                            |                      |                        | 1             | MINIOLON Campaign Detail | Dataila      |                                    |                         |                         | -                       |
|                                                                       |              |                                              |                            |                      |                        | 1             | MINISION Campaign's IOC  | Details      |                                    |                         |                         |                         |
|                                                                       |              |                                              |                            |                      |                        | 4             | MVISION Campaign's Gala  | coes Details |                                    |                         |                         |                         |

## **MVISION Insights Campaign's**

The "MVISION Insights Campaign's" action in QRadar console will allow the QRadar user to select a Campaign Id from "Log Activity" page.

This action will open a new popup page to show Insights Campaign's details from MVISION ePO server.

| E IBM QRad               | ar                   |                                                 |                            |                         |                        |                  |                          |                |                               |                        |                         | ()       | ¢                   |
|--------------------------|----------------------|-------------------------------------------------|----------------------------|-------------------------|------------------------|------------------|--------------------------|----------------|-------------------------------|------------------------|-------------------------|----------|---------------------|
| shboard Offenses         | Log Activity Ne      | twork Activity Assets Reports Risks             | Vulnerabilities Admin      | Pulse Use Case          | Manager Trello: ePO Sa | as Connector     |                          |                |                               |                        |                         | Sys      | slem Time. 1        |
| aarrith 🔻 Oh inte Samara |                      | ana Criteria 🖉 Sana Banulta 🔍 Concort 🐴 Entra D | antina Rulas V. Artises V. |                         |                        |                  |                          |                |                               |                        |                         |          |                     |
|                          |                      | e                                               |                            |                         |                        |                  |                          |                |                               |                        |                         |          |                     |
| Quick Filter *           |                      |                                                 |                            |                         |                        |                  |                          |                |                               |                        |                         | 5        | jearch              |
|                          |                      |                                                 | Start Time 5/3/2022        | • 9:44 AM               | * End Time 5/10/2      | 9.44             | AM • Update              |                |                               |                        |                         |          | 0.                  |
|                          |                      |                                                 | View: Se                   | elect An Option: *      | Display. Custom *      | Results Limit 1, | 000                      |                |                               |                        |                         |          |                     |
| urrent Filters:          |                      |                                                 |                            |                         |                        |                  |                          |                |                               |                        |                         | Con      | apleted             |
| og Source is MVIS        | ION Insights Events  | (Clear Filter)                                  |                            |                         |                        |                  |                          |                |                               |                        |                         |          |                     |
| Current Statistics       |                      |                                                 |                            |                         |                        |                  |                          |                |                               |                        |                         |          |                     |
|                          | - <b>-</b>           |                                                 |                            |                         |                        |                  |                          |                |                               |                        |                         |          |                     |
| cords Matched OV         | er time              |                                                 |                            |                         |                        |                  |                          |                |                               |                        | 5000 A.U.M. 5           |          |                     |
| 1                        |                      |                                                 |                            |                         |                        |                  |                          |                |                               |                        | D/3/22, 9:44 MW - D/    | 10/22, 9 | 2.44 /001           |
|                          |                      |                                                 |                            |                         |                        |                  |                          |                |                               |                        |                         |          |                     |
| 2                        |                      |                                                 |                            | 1                       |                        |                  |                          |                |                               |                        |                         |          |                     |
|                          |                      |                                                 |                            | Δ.                      |                        |                  |                          |                |                               |                        |                         |          |                     |
| 1                        |                      |                                                 |                            | $\Lambda$               |                        |                  |                          |                |                               |                        |                         |          |                     |
|                          |                      |                                                 |                            |                         | $( \land \land$        |                  |                          |                |                               |                        |                         |          |                     |
| 0 1:30 PM                | 9:30 PM May          | 4 1:50 PM 9:50 PM May                           | 5 1:30 PM 9                | 30 PM May 6             | 1:30 PM 9:50           | PM May 7         | 1:30 PM 9:30             | PM May S       | 1:30 PM 9:30 PM               | May 9                  | 1:30 PM 9:30 PM         | s ()     | May 10              |
|                          |                      |                                                 |                            |                         | Update D               | etalle           |                          |                |                               |                        |                         |          |                     |
|                          |                      |                                                 |                            |                         | (Hide Ch               | arta)            |                          |                |                               |                        |                         |          |                     |
|                          | Event Name           | Log Source                                      | Event Count                | Start Time 🔻            | Low Level Category     | Source IP        | Source Port              | Destination IP | Destination Port              | Username               | Magnitude               | C        | ampaign<br>(custom) |
|                          | MVISION Insights Ev  | MVISION Insights Events                         |                            | May 6, 2022, 5:42:38    | Alert                  | 10.254.46.95     | 0                        | 10.254.46.0    | Eller on Cempsion Id (custom) | is (5979769.cet5.116   | a.9477.07453849640a     | - Pa     | 7e9-cal5-1          |
|                          | MVISION Insights Ev  | MVISION Insights Events                         |                            | 1 May 6, 2022, 4:32:46  | Alert                  | 10.254.46.95     | 0                        | 10.254.46      | Ther on Compaign Id (custom)  | is not deployed on the | 11ee 0477 004500406     | ta       | 7e9-caf5-*          |
|                          | MVISION Insights Ev  | MVISION Insights Events                         |                            | 1 May 6, 2022, 4:32:37  | Alert                  | 10.254.46.95     | 0                        | 10.254.46      | wat ou campaign in (cristour) | 19 1101 03424749-calo  | -1169-9#11-050320080408 | 20       | 7e9-caf5-1          |
|                          | MVISION Insights Ev  | MVISION Insights Events                         |                            | 1 May 6, 2022, 12:22:3  | Alert                  | 10.254.41.30     | 0                        | 10.254.41      | Julick Filter                 |                        |                         | P 23     | 7e9-caf5-1          |
|                          | MVISION Insights Ev. | MVISION Insights Events                         |                            | 1 May 6, 2022, 12:22:3  | Alert                  | 10.254.41.30     | 0                        | 10.254.41 🔸 F  | False Positive                |                        |                         | 28       | 7e9-cat5-*          |
|                          | MVISION Insights Ev. | MVISION Insights Events                         |                            | 1 May 5, 2022, 10:24:3. | Alert                  | 10.254.46.95     | 0                        | 10.254.46      | New path from 10.254.46.95 to | 10.254.45.95           |                         | tai      | 7e9-cat5-*          |
|                          | MVISION Insights Ev  | MVISION Insights Events                         |                            | 1 May 5, 2022, 10:24:3  | Alert                  | 10.254.46.95     | 0                        | 10.254.46      | dew in DSM Editor             | 25                     |                         | ta.      | .7e9-caf5-1         |
|                          |                      |                                                 |                            |                         |                        |                  |                          |                |                               |                        |                         |          |                     |
|                          |                      |                                                 |                            |                         |                        | <b>A 1</b>       | DUDION OF THE DUDION     | 6              | Flugin options                |                        |                         |          |                     |
|                          |                      |                                                 |                            |                         |                        | 1 1              | IVISION Campaign Details | F              | Plugin options                |                        |                         | *        |                     |
|                          |                      |                                                 |                            |                         |                        | 1                | VISION Campaign Details  | erails         | lugin options                 |                        |                         | ۲        |                     |

#### Considering the campaign d5a2a7e9-caf5-11ea-9477-02d538d9640e . Refer the screenshot below-

| Threat<br>Level<br>id | Name                  | Description                                                                                                    | External Analysis                                                                                                    |
|-----------------------|-----------------------|----------------------------------------------------------------------------------------------------|----------------------------------------------------------------------------------------------------|
| 2                     | Operation<br>Iron Ore | This is a clone of "Campaign Molerats Delivers Spark Backdoor" for MFE JDP Testing<br>purposes." The Molerats threat group targeted multiple sectors across six countries<br>with spear-phishing emails containing malicious attachments or links to exfiltrate<br>sensitive information. The actor, also known as the Gaza Hacking Team and the Gaza<br>Cybergang, infected systems with the Spark backdoor which has been attributed to<br>the group and used in previous attacks since at least 2017. Molerats has been<br>attacking multiple sectors since at least 2011 and use various public and custom<br>backdoors during their operations. Associated IoCs: Payload Delivery (MD5):<br>666fb7ca1c9ccc0cab7ce8f3280fc192 C&C IP: 213.124.66.12 | <ul> <li>https://unit42.paloaltonetworks.com/molerats-<br/>delivers-spark-backdoor/</li> <li>https://www.cybereason.com/blog/new-cyber-<br/>espionage-campaigns-targeting-palestinians-part-<br/>one</li> </ul> |

### **MVISION Insights Campaign's IOC**

The "MVISION Insights Campaign's IOC" action in QRadar console will allow the QRadar user to select a Campaign Id from "Log Activity" page.

This action will open a new popup page to show Insights Campaign's IOC details from MVISION ePO server.

| =       | IBM QRad                      | lar                   |                                           |                                 |                         |                          |                  |                         |             |                               |                      |                          | ŧ         | ¢           | <u>0</u> |
|---------|-------------------------------|-----------------------|-------------------------------------------|---------------------------------|-------------------------|--------------------------|------------------|-------------------------|-------------|-------------------------------|----------------------|--------------------------|-----------|-------------|----------|
| Dashbox | ard Offense                   | s Log Activity N      | etwork Activity Assets Reports            | Risks Vulnerabilities Adm       | in Puise Use Cas        | a Manager Trellix ePO Sa | as Connector     |                         |             |                               |                      |                          | Sy        | stem Time.  | 9.44 AM  |
|         |                               |                       | Ina Caluira - C. Canal - A                | Fries Parties - Data + Autors + |                         |                          |                  |                         |             |                               |                      |                          |           | _           | 0        |
| oearon. |                               | ves. I worke Mi       | and criteria El sand Hearter of Control A | Pase Positive Holes * Publics * |                         |                          |                  |                         |             |                               |                      |                          |           |             |          |
| Quic    | k Filter *                    |                       |                                           |                                 |                         |                          |                  |                         |             |                               |                      |                          |           | Search      |          |
|         |                               |                       |                                           | Start Time 5/3/2022             | • 9:44 AM               | * End Time 5/10/20       | 9.44             | AM * Update             |             |                               |                      |                          |           | ÷.,         |          |
|         |                               |                       |                                           | View:                           | Select An Option: *     | Display Custom +         | Results Limit 1, | 000                     |             |                               |                      |                          |           |             |          |
|         |                               |                       |                                           |                                 |                         |                          |                  |                         |             |                               |                      |                          | Con       | npleted     |          |
| Curre   | nt Filters:<br>Source is MV/S | SION Insights Events  | (Clear Filter)                            |                                 |                         |                          |                  |                         |             |                               |                      |                          |           |             |          |
| ► Cur   | rent Statistic:               | sione margina Leanna  | (creat i nor)                             |                                 |                         |                          |                  |                         |             |                               |                      |                          |           |             |          |
|         |                               |                       |                                           |                                 |                         |                          |                  |                         |             |                               |                      |                          |           |             |          |
| Recor   | ds Matched Ov                 | ver Time              |                                           |                                 |                         |                          |                  |                         |             |                               |                      |                          |           |             |          |
| Rep     | et Zoom                       |                       |                                           |                                 |                         |                          |                  |                         |             |                               |                      | 5/3/22, 9:44 AM - 5      | 5/10/22,1 | 9.44 AM     | ~        |
| 3       |                               |                       |                                           |                                 |                         |                          |                  |                         |             |                               |                      |                          |           |             |          |
| 5       |                               |                       |                                           |                                 |                         |                          |                  |                         |             |                               |                      |                          |           |             |          |
|         |                               |                       |                                           |                                 |                         |                          |                  |                         |             |                               |                      |                          |           |             |          |
| 1 -     |                               |                       |                                           |                                 | Δ                       |                          |                  |                         |             |                               |                      |                          |           |             |          |
|         |                               |                       |                                           |                                 |                         |                          |                  |                         |             |                               |                      |                          |           |             |          |
| 0 -     | 1:30 PM                       | 9.30 PM May           | 4 1:30 PM 9:30 PM                         | May 5 1:30 PM                   | 9.30 PM May 6           | 1.30 PM 9.30             | PM May 7         | 1:30 PM 9:30            | PM Ma       | / 8 1:30 PM 9:30 PM           | May 9                | 1:30 PM 9:30 PM          | 6 7       | May 10      | -        |
|         |                               |                       |                                           |                                 |                         | Update D                 | etaile           |                         |             |                               |                      |                          |           |             |          |
|         |                               |                       |                                           |                                 |                         | (Hide Ch                 | arta)            |                         |             |                               |                      |                          |           |             |          |
|         |                               | Event Name            | Log Source                                | Event Count                     | Start Time 🕶            | Low Level Category       | Source IP        | Source Port             | Destinati   | on IP Destination Port        | Username             | Magnitude                | C         | ampaign     | Id       |
| 0       |                               | MVISION Insights Ev.  | MVISION Insights Events                   |                                 | 1 May 6, 2022, 5:42:38  | Alert                    | 10.254.46.95     | 0                       | 10.254.46   | Elter on Campaign Id (custom  | is (5979749.cof5.11  | 00.0477-024538496400     | 1         | 7e9-cal5    | 11ea     |
| ۲       |                               | MVISION Insights Ev.  | MVISION Insights Events                   |                                 | 1 May 6, 2022, 4:32:46. | Alert                    | 10.254.46.95     | 0                       | 10.254.46   | Filter on Campaign Id (custom | in not d6a2a7a0 cat  | 5 1100 0477 00452940640c | ha        | 7e9-caf5-   | 11ea     |
| 0       |                               | MVISION Insights Ev.  | MVISION Insights Events                   |                                 | 1 May 6, 2022, 4:32:37. | Alert                    | 10.254.46.95     | 0                       | 10.254.46   | Course Chara                  | 12 1101 03828768-081 | 2-1168-0411-02030000406  | ta la     | 7e9-cat5-   | 11ea     |
|         |                               | MVISION Insights Ev.  | MVISION Insights Events                   |                                 | 1 May 6, 2022, 12:22:3. | Alert                    | 10.254.41.30     | 0                       | 10.254.41.  | MANUN PINES                   |                      |                          | ** 2a     | J769-caf5-  | 11ea     |
|         |                               | MVISION Insights Ev.  | MVISION Insights Events                   |                                 | 1 May 6, 2022, 12:22:3. | Alert                    | 10.254.41.30     | 0                       | 10.254.41   | + False Positive              |                      |                          | 20        | 17e9-cat5-  | 11ea     |
|         |                               | MVISION Insights EV.  | MVISION Insights Events                   |                                 | 1 May 5, 2022, 10:24:3. | Alert                    | 10.254.48.95     | 0                       | 10.254.46   | New path from 10.254.46.95 t  | 10.254.45.95         |                          | 1         | 7=0 +===    | 110d     |
|         |                               | myraiony insights Ev. | Inviorone insignes Evenes                 |                                 | 1 may 5, 2022, 10:24:3. | ANT                      | 10.204.40.95     | v                       | 10.254.40.  | View in DSM Editor            | _                    |                          | 19        | ./ ws-calo- | riva     |
|         |                               |                       |                                           |                                 |                         |                          | 1                | VISION Campaign Details |             | Plugin options                |                      |                          |           |             |          |
|         |                               |                       |                                           |                                 |                         |                          |                  | WEION Campalan's IOC D  | latalla     |                               |                      |                          |           |             |          |
|         |                               |                       |                                           |                                 |                         |                          |                  | working anglis for b    | COLDING T   |                               |                      |                          |           |             |          |
|         |                               |                       |                                           |                                 |                         |                          | -                | motion campaigns Galax  | ies Decilis |                               |                      |                          |           |             |          |

### Considering the campaign d5a2a7e9-caf5-11ea-9477-02d538d9640e . Refer the screenshot below-

| w 10 🗸 entries                         |                     |        | Search:                                                          | :         |             |  |
|----------------------------------------|---------------------|--------|------------------------------------------------------------------|-----------|-------------|--|
| Id                                     | Category 🖨          | Туре   | Value                                                            | Lethality | Determinism |  |
| 64e5263-6945-11ea-<br>942-06365ef617e6 | Payload delivery    | sha256 | a4e5cfbeedb7f8be6a2efafb521bbc555e753225efa4380976fd5c6ea6bc99d4 | None      | None        |  |
| 3c19373-6945-11ea-<br>942-06365ef617e6 | Payload delivery    | sha1   | d992676eee27d18b67c1b97b7f87bfdd081b3017                         | None      | None        |  |
| 9ca5276-6945-11ea-<br>942-06365ef617e6 | Payload delivery    | md5    | 69038f728c3e7d0011791c31fed971b4                                 | None      | None        |  |
| 812e29f-ad78-11ea-<br>477-02d538d9640e | Network<br>activity | domain | webtutorialz.com                                                 | None      | None        |  |
| 81c4161-ad78-11ea-<br>477-02d538d9640e | Network<br>activity | domain | nysura.com                                                       | None      | None        |  |
| 828a1be-ad78-11ea-<br>477-02d538d9640e | Network<br>activity | domain | motoqu.com                                                       | None      | None        |  |
| 82cd4f5-ad78-11ea-<br>477-02d538d9640e | Network<br>activity | domain | laceibagrafica.com                                               | None      | None        |  |
| b5f3149-9c82-11ea-<br>942-06365ef617e6 | Payload<br>delivery | sha256 | b84f2497e4cfeac240b1815b22741609e5a31f0be11667a3c7256c16788728ec | None      | None        |  |
| b63b764-9c82-11ea-<br>942-06365ef617e6 | Payload<br>delivery | sha1   | c88b3db1a4387c523f9324706c67b3d964bb2a36                         | None      | None        |  |
| b682445-9c82-11ea-<br>942-06365ef617e6 | Payload delivery    | md5    | d35be65d011bcad42a9bdca3276449ed                                 | None      | None        |  |

## **MVISION Insights Campaign's Galaxies**

The "MVISION Insights Campaign's Galaxies" action in QRadar console will allow the QRadar user to select an Campaign Id from "Log Activity" page.

This action will open a new popup page to show Insights Campaign's Galaxies details from MVISION ePO server.

| IBM QRadar                                                                                                    |                                                   |                          |                   |                        |                  |                         |             |                                 |                      |                          |             | ¢         |
|----------------------------------------------------------------------------------------------------|---------------------------------------------------|--------------------------|-------------------|------------------------|------------------|-------------------------|-------------|---------------------------------|----------------------|--------------------------|-------------|-----------|
| ard Offenses Log Activity                                                                                                    | Network Activity Assets Reports Risks             | Vulnerabilities Admin I  | Pulse Use Case    | Manager Trellix ePO Sa | as Connector     |                         |             |                                 |                      |                          | Syste       | m Time: 9 |
| . V Quick Searches V 🖓 Add Filter                                                                                                    | 📕 Save Criteria 📲 Save Resulta 👰 Concel 🤸 False P | ostive Rules ¥ Actions ¥ |                   |                        |                  |                         |             |                                 |                      |                          |             |           |
| k Filter 👻                                                                                                    |                                                   |                          |                   |                        |                  |                         |             |                                 |                      |                          | Se          | arch      |
|                                                                                                    |                                                   | Start Time 5/3/2022      | * 9:44 AM         | * End Time 5/10/20     | 9.44             | AM * Update             |             |                                 |                      |                          |             | o',       |
|                                                                                                    |                                                   | View: Select A           | n Option: 💌 I     | Display Custom *       | Results Limit 1, | 000                     |             |                                 |                      |                          | Comr        | hatad     |
| nt Filters:                                                                                                    |                                                   |                          |                   |                        |                  |                         |             |                                 |                      |                          | comp        | 10100     |
| Source is MVISION Insights Even                                                                                                    | nts (Clear Filter)                                |                          |                   |                        |                  |                         |             |                                 |                      |                          |             |           |
| rent Statistics                                                                                                    |                                                   |                          |                   |                        |                  |                         |             |                                 |                      |                          |             |           |
| ds Matched Over Time                                                                                                    |                                                   |                          |                   |                        |                  |                         |             |                                 |                      |                          |             |           |
|                                                                                                    |                                                   |                          |                   |                        |                  |                         |             |                                 |                      | 5/3/22, 9:44 AM - 5      | /10/22, 9.4 | 44 AM     |
|                                                                                                    |                                                   |                          |                   |                        |                  |                         |             |                                 |                      |                          |             |           |
|                                                                                                    |                                                   |                          |                   |                        |                  |                         |             |                                 |                      |                          |             |           |
|                                                                                                    |                                                   |                          |                   | A A                    |                  |                         |             |                                 |                      |                          |             |           |
|                                                                                                    |                                                   | A                        |                   |                        |                  |                         |             |                                 |                      |                          |             |           |
|                                                                                                    |                                                   |                          |                   |                        |                  |                         |             |                                 |                      |                          |             |           |
|                                                                                                    |                                                   |                          |                   |                        |                  |                         |             |                                 |                      |                          |             |           |
| 1:30 PM 9:30 PM                                                                                                    | May 4 1:30 PM 9:30 PM May                         | 5 1:30 PM 9:30 PM        | May 6             | 1:30 PM 9:30           | PM May 7         | 1:30 PM 9:30            | PM May 8    | 1:30 PM 9:30 PM                 | May 9                | 1:30 PM 9:30 PM          | M           | fay 10    |
|                                                                                                    |                                                   |                          |                   | Update D               | otalla           |                         |             |                                 |                      |                          |             |           |
|                                                                                                    |                                                   |                          |                   | (Hide Ch               | (che             |                         |             |                                 |                      |                          |             |           |
| Event Nam                                                                                                    | Log Source                                        | Event Count              | Start Time 💌      | Low Level Category     | Source IP        | Source Port             | Destination | IP Destination Port             | Username             | Magnitude                | Car         | mpaign    |
| MVISION Insight                                                                                                    | Ev MVISION Insights Events                        | 1 May                    | 6, 2022, 5.42.38  | Alert                  | 10.254.46.95     | 0                       | 10.254.46.0 | Filter on Compaign (d (sustem)  | in disalatan coli di | 00.0177.024530405400     | 2070        | 19-cal5   |
| MVISION Insights                                                                                                    | Ev. MVISION Insights Events                       | 1 May                    | 6, 2022, 4:32:46  | Alert                  | 10.254.46.95     | 0                       | 10.254.46.  | Piliter on Campaign id (custom) | 15 03828769-0815-11  | ea-9477-02033603640e     | ta7e        | s9-cat5   |
| MVISION Insights                                                                                                    | Ev. MVISION Insights Events                       | 1 May                    | 6. 2022. 4.32:37  | Alert                  | 10.254.46.95     | 0                       | 10.254.46   | Finer on Campaign Id (custom)   | is not d5a2a7e9-cat  | 5-11ea-9477-02d538d9640e | ta7e        | 19-cars   |
| MVISION Insight                                                                                                    | Ev MVISION Insights Events                        | 1 Maj                    | 6, 2022, 12 22 3  | Alert                  | 10.254.41.30     | 0                       | 10.254.41   | Quick Filter                    |                      |                          | ► 2a7c      | s9-caf5   |
| MVISION Insights                                                                                                    | Ev. MVISION Insights Events                       | 1 Maj                    | 6, 2022, 12:22:3  | Alert                  | 10.254.41.30     | 0                       | 10.254.41   | False Positive                  |                      |                          | 2876        | e9-cat5   |
| MVISION Insights                                                                                                    | Ev. MVISION Insights Events                       | 1 May                    | 5, 2022, 10:24:3. | Alert                  | 10.254.46.95     | 0                       | 10.254.46.  | View path from 10.254.46.95 to  | 10.254.45.95         |                          | ta7e        | a9-caf5   |
| MMR10N Inrichh                                                                                                    | Ev MVISION Insights Events                        | 1 May                    | 5, 2022, 10:24:3  | Alert                  | 10.254.46.95     | 0                       | 10.254.46   | View in DSM Editor              |                      |                          | ta7e        | x9-caf5   |
| merorore integral                                                                                                    |                                                   |                          |                   |                        |                  |                         |             |                                 |                      |                          |             |           |
| Invision might                                                                                                    |                                                   |                          |                   |                        | 1 . I.           |                         |             | Plugin options                  |                      |                          |             |           |
| in the second second seco |                                                   |                          |                   |                        | / M              | VISION Campaign Details |             | Plugin options                  |                      |                          | •           |           |

Considering the campaign d5a2a7e9-caf5-11ea-9477-02d538d9640e. Refer the screenshot below-

| ow 10 🗸 en                                       | tries                        |                                     | Search:                                                                                                    |  |  |  |  |  |
|--------------------------------------------------|------------------------------|-------------------------------------|----------------------------------------------------------------------------------------------------|--|--|--|--|--|
| ld                                               | Category                     | Name                                | Description                                                                                                    |  |  |  |  |  |
| 04bd9b95-<br>5aec-11ea-<br>3942-<br>06365ef617e6 | mitre-<br>attack-<br>pattern | Custom<br>Cryptographic<br>Protocol | Adversaries may use a custom cryptographic protocol or algorithm to hide commar<br>and control traffic. A simple scheme, such as XOR-ing the plaintext with a fixed key,<br>will produce a very weak ciphertext. Custom encryption schemes may vary in<br>sophistication. Analysis and reverse engineering of malware samples may be enoug<br>to discover the algorithm and encryption key used. Some adversaries may also<br>attempt to implement their own version of a well-known cryptographic algorithm<br>instead of using a known implementation library, which may lead to unintentional<br>errors. (Citation: F-Secure Cosmicduke)                                                                                                    |  |  |  |  |  |
| 45418178-<br>6916-11ea-<br>8942-<br>06365ef617e6 | sector                       | Telecoms                            |                                                                                                    |  |  |  |  |  |
| 486e7429-<br>9c82-11ea-<br>3942-<br>06365ef617e6 | sector                       | Insurance                           |                                                                                                    |  |  |  |  |  |
| 4e573350-<br>964d-11ea-<br>3942-<br>06365ef617e6 | mitre-<br>attack-<br>pattern | Signed Binary<br>Proxy Execution    | Adversaries may bypass process and/or signature-based defenses by proxying execution of malicious content with signed binaries. Binaries signed with trusted digital certificates can execute on Windows systems protected by digital signature validation. Several Microsoft signed binaries that are default on Windows installations can be used to proxy execution of other files.                                                                                                    |  |  |  |  |  |
| 4fa36414-<br>5f7e-11ea-<br>3942-<br>D6365ef617e6 | mitre-<br>attack-<br>pattern | Multi-Stage<br>Channels             | Adversaries may create multiple stages for command and control that are employed<br>under different conditions or for certain functions. Use of multiple stages may<br>obfuscate the command and control channel to make detection more difficult.<br>Remote access tools will call back to the first-stage command and control server for<br>instructions. The first stage may have automated capabilities to collect basic host<br>information, update tools, and upload additional files. A second remote access tool<br>(RAT) could be uploaded at that point to redirect the host to the second-stage<br>command and control server. The second stage will likely be more fully featured and<br>allow the adversary to interact with the system through a reverse shell and addition<br>RAT features. The different stages will likely be hosted separately with no<br>overlapping infrastructure. The loader may also have backup first-stage callbacks o<br>[Fallback Channels](https://attack.mitre.org/techniques/T1008) in case the origina |  |  |  |  |  |

## Audit Log

This feature is provided to the Admins to see actions performed on Trellix ePO Saas Connector for QRadar App. This page will hold list of most recent 15 activities performed on the App for example saving ePO config etc. as shown below:

| ≡        | IBM QRadar     |              |                     |             |                            |                      |                                  |                         |            |                  |                          |                         |
|----------|----------------|--------------|---------------------|-------------|----------------------------|----------------------|----------------------------------|-------------------------|------------|------------------|--------------------------|-------------------------|
| Dashboar | d Offenses     | Log Activity | Network Activity    | Assets      | Reports                    | Risks                | Vulnerabilities                  | Admin                   | Pulse      | Use Case Manager | Trellix ePO Saas Connect | or                      |
| Trellix  | Trellix ePO Sa | as Config    | Trellix ePO Saas Ev | ents Config | Audit Lo                   | g                    |                                  |                         |            |                  |                          |                         |
|          |                |              |                     | ſ           |                            |                      |                                  |                         |            |                  |                          |                         |
|          |                |              |                     |             | 🖊 Displa                   | ys the la            | atest 15 ac                      | tivities p              | erforme    | d on Trellix Co  | onnector App             | C 🔳                     |
|          |                |              |                     |             | Recent Activ               | vities:              |                                  |                         |            |                  |                          |                         |
|          |                |              |                     |             | Activity                   |                      |                                  |                         |            |                  |                          | Time                    |
|          |                |              |                     |             | Successfu                  | lly stopp            | ed polling th                    | reat event              | s on Trell | lix ePO Saas.    |                          | 09/05/2022,             |
|          |                |              |                     |             | Successful                 | llv starte           | ed polling thr                   | eat events              | on Trelli  | x ePO Saas.      |                          | 09/05/2022,             |
|          |                |              |                     |             |                            |                      |                                  |                         |            |                  |                          | 19:25:20<br>09/05/2022, |
|          |                |              |                     |             | Successfu                  | lly stopp            | ed polling th                    | reat event              | s on Trell | lix ePO Saas.    |                          | 19:25:17                |
|          |                |              |                     |             | Successfu                  | lly updat            | ted Trellix eP                   | O Saas Ev               | ents poll  | interval.        |                          | 19:25:14                |
|          |                |              |                     |             | Successfu                  | lly updat            | ted Trellix eP                   | O Saas Ev               | ents poll  | interval.        |                          | 09/05/2022,<br>19:23:47 |
|          |                |              |                     |             | Successfu                  | lly updat            | ted Investiga                    | tion ID:c1              | 7f65e0-c   | f83-11ec-a903-(  | 000000000000 in          | 09/05/2022,             |
|          |                |              |                     |             | No events                  | found o              | n MVISIONI                       | <br>Inciante in         | this poll  |                  |                          | 09/05/2022,             |
|          |                |              |                     |             | No events                  | Touria o             |                                  | insignes in             | tins poil. |                  |                          | 19:13:08                |
|          |                |              |                     |             | No events                  | found o              | n Trellix ePC                    | ) Saas in th            | is poll.   |                  |                          | 19:13:08                |
|          |                |              |                     |             | Failed to for currently of | etch dev<br>configur | rice details fo<br>ed Trellix eP | or system: :<br>O Saas. | 172.16.2   | 14.200. System i | s not managed by         | 09/05/2022,<br>19:10:07 |
|          |                |              |                     |             | Successful                 | lly fetche           | ed device det                    | tails for sy            | stem ip: 1 | 10.254.46.95.    |                          | 09/05/2022,             |
|          |                |              |                     |             | No events                  | found o              | n Trellix ePC                    | Saas in th              | is noll    |                  |                          | 09/05/2022,             |
|          |                |              |                     |             | i to events                | Tound o              | in menix er e                    | 500511101               | is poin.   |                  |                          | 18:58:08                |
|          |                |              |                     |             | No events                  | found o              | n MVISION I                      | nsights in              | this poll. |                  |                          | 18:58:08                |
|          |                |              |                     |             | No events                  | found o              | n MVISION I                      | nsights in              | this poll. |                  |                          | 09/05/2022,<br>18:43:08 |
|          |                |              |                     |             | No events                  | found o              | n Trellix ePC                    | Saas in th              | is poll.   |                  |                          | 09/05/2022,             |
|          |                |              |                     |             | No events                  | found o              |                                  | neighte in              | this poll  |                  |                          | 09/05/2022,             |
|          |                |              |                     |             | NO EVENILS                 | Touriu O             | IN MUSICINI                      | inaiginta III           | uns poli.  |                  |                          | 18:28:08                |

- To see the most recent logs, Admin must click on "Refresh" icon available on the top-right corner.
- To delete the logs, Admin can click on "**Delete**" icon. This action will delete all the audit logs captured for the app.

## Important things to know

# Steps to follow if exception is displayed while clicking on Create/Update EDR Investigation button

In case if Admin encounters an exception while executing EDR Create/Update action, try reloading the page by doing a refresh, or re-login to QRadar console or try on a different browser like chrome.

| ≡ IBM QRadar                               |                                                                                       |                     |                               |                                                                                                    |                         |                    |             |                 |        | <b>(</b>    | ġ,           | 2   |
|--------------------------------------------|---------------------------------------------------------------------------------------|---------------------|-------------------------------|----------------------------------------------------------------------------------------------------|-------------------------|--------------------|-------------|-----------------|--------|-------------|--------------|-----|
| Dashboard Offenses                         | Log Activity                                                                          | Network Activity    | Assets Reports Admin          | Pulse Use Case Manager Mc/                                                                                | fee MVISION Connector   |                    |             |                 |        | Syster      | n Time: 4.43 | PM  |
| Offenses                                   | Search 🔻 🔛 Save Criteria Actions 🔻 🔄 Pint 🎾 Create/Update Investigation in MMSION EDR |                     |                               |                                                                                                    |                         |                    |             |                 |        |             |              | 0   |
| My Offenses<br>All Offenses<br>By Category | All Offenses View Offenses with Select An Option.                                     |                     |                               |                                                                                                    |                         |                    |             |                 |        |             |              |     |
| By Source IP                               | 🤊 Id                                                                                  |                     | Description                   | Offense Type                                                                                              | Offense Source          | Magnitude          | Source IPs  | Destination IPs | Users  | Log Sources | Events       | Fic |
| By Desthation IP<br>By Network<br>Rules    |                                                                                       | 1 File And          | Jyaa Completed                | Client Exception<br>The following client exception acc<br>response<br>(0)<br>ReferenceError: showMcAreeED | urred while handling th | te server<br>dined | 1-33 124 59 | <b>1</b>        | System | bið         | 36,669       | 0   |
|                                            | < Displayi                                                                            | ng 1 to 1 of 1 item | s (Elapsed time: 0:00:00.038) |                                                                                                    |                         |                    |             |                 |        |             |              | ,   |

# Steps to follow if 'SSL: CERTIFICATE\_VERIFY\_FAILED' message appears in app log

There might be two reasons if you see SSL: CERTIFICATE\_VERIFY\_FAILED in the container app log: **Reason #1**: Since Trellix MVISION connector app is accessing Trellix's API which is hosted in

AWS gateway, it is required that the QRadar server should have the latest AWS cert chain in the QRadar cert bundle. Hence, make sure that the QRadar server has the required AWS cert chain the QRadar server certificate bundle.

**Reason #2**: If the Trellix MVISION connector app is configured with the proxy server and if the proxy server requires the certificate for any outbound request/communication, then you must have the corresponding proxy server certificate in the QRadar server certificate bundle.